# Acer Projektor

# P7500/F150/PF-801-Serie Benutzerhandbuch

| Informationen für Ihre Sicherheit und Ihren                                                     |      |
|-------------------------------------------------------------------------------------------------|------|
| Komfort                                                                                         | iii  |
| Das allererste                                                                                  | viii |
| Benutzungshinweise                                                                              | viii |
| Vorsichtsmaßnahmen                                                                              | viii |
| Einführung                                                                                      | 1    |
| Produktmerkmale                                                                                 | 1    |
| Lieferumfang                                                                                    | 2    |
| Projektor - Übersicht                                                                           | 3    |
| Projektoransicht                                                                                | 3    |
| Bedienfeld                                                                                      | 5    |
| Fernbedienungsaufbau                                                                            | 6    |
| Erste Schritte                                                                                  | 8    |
| Anschließen des Projektors                                                                      | 8    |
| Ein-/Ausschalten des Projektors                                                                 | 9    |
| Einschalten des Projektors                                                                      | 9    |
| Ausschalten des Projektors                                                                      | 10   |
| Einstellen des Projektionsbildes                                                                | 11   |
| Einstellen der Höhe des Projektionsbildes                                                       | 11   |
| So optimieren Sie die Bildgröße und Entfernung                                                  | 12   |
| So erhalten Sie eine bevorzugte Bildgröße durch<br>Justieren der Entfernung und des Zoomfaktors | 14   |
| So erhalten Sie die bevorzugte Bildposition durch<br>Verstellen der Linse                       | 16   |
| Benutzerbedienung                                                                               | 19   |
| Installationsmenü                                                                               | 19   |
| Acer Empowering-Technologie                                                                     | 20   |
| OSD-Menüs                                                                                       | 21   |
| Farbe                                                                                           | 22   |
| Bild                                                                                            | 24   |
| Verwaltung                                                                                      | 25   |
| Einstellung                                                                                     | 26   |
| Audio                                                                                           | 28   |

nhaltsverzei

| Timer                                    | 29 |
|------------------------------------------|----|
| Sprache                                  | 29 |
| Anhang                                   | 30 |
| Fehlerbehebung                           | 30 |
| Liste mit LED- und Alarm-Definitionen    | 34 |
| Reinigen und Auswechseln der Staubfilter | 35 |
| Auswechseln der Lampe                    | 36 |
| Deckenmontage                            | 37 |
| Technische Daten                         | 40 |
| Kompatible Modi                          | 42 |
| Bestimmungen und Sicherheitshinweise     | 46 |

# Einführung

# Produktmerkmale

Für diesen Projektor wurde die Singlechip-DLP<sup>®</sup>-Technologie verwendet. Zu seinen herausragenden Merkmalen gehören:

- DLP<sup>®</sup>-Technologie
- Native Auflösung von 1920 x 1080 1080p

Unterstützte Seitenverhältnisse: 4:3 / 16:9 / L.Box

- Acer ColorBoost-Technologie zeigt naturgetreue Farben in lebendigen, lebensechten Bildern
- Hohe Helligkeit und hohes Kontrastverhältnis
- Vielseitige Anzeigemodi (Hell, Präsentation, Standard, Film, Film dunkel, Spiel, Sport, Benutzer) ermöglichen eine optimale Leistung in jeder Situation
- NTSC- / PAL- / SECAM-kompatibel, HDTV (720p, 1080i, 1080p) unterstützt
- Bequemes Austauschen der Lampe dank der Schiebe-Leuchten-Bauart
- Geringer Stromverbrauch und ökonomischer (ECO-) Modus zur Verlängerung der Lampenlebensdauer
- Acer EcoProjection-Technologie ermöglicht eine intelligente Energieverwaltung und physikalische Effizienzsteigerung.
- Empowering Key offenbart Acer Empowering Technology-Dienstprogrammen (Acer eView, eTimer, ePower Management) zur Erleichterung der Bedienung
- HDMI<sup>™</sup>-Verbindungsmöglichkeit und HDCP-Unterstützung
- Erweiterte digitale Trapezverzerrungskorrektur für optimale Präsentationen
- Mehrsprachige Bildschirmmenüs (OSD-Menüs).
- Fernbedienung mit vollständigem Funktionsumfang
- Manuelle Fokussieren und Zoomen des Projektionsobjektivs bis zu 1,5x
- 8X digitale Zoom- und Schwenkfunktion
- Kompatibel mit den Betriebssystemen Microsoft<sup>®</sup> Windows<sup>®</sup> 2000, XP, Vista<sup>®</sup> und Windows<sup>®</sup> 7
- Manuelle Linsenverstellung

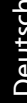

# Lieferumfang

Der Projektor wird mit sämtlichen nachstehend gezeigten Komponenten geliefert. Überprüfen Sie den Lieferumfang auf Vollständigkeit. Wenden Sie sich bitte sofort an Ihren Händler, falls etwas fehlen sollte.

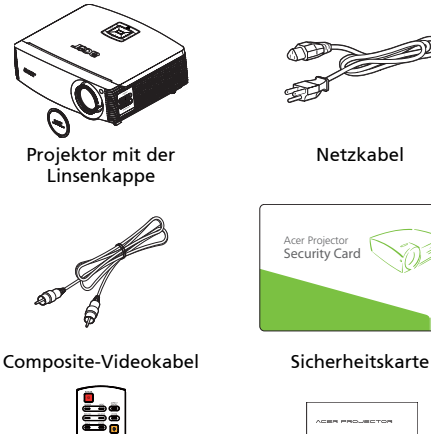

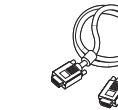

VGA-Kabel

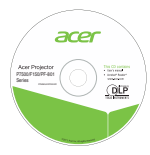

Benutzerhandbuch

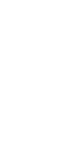

Fernbedienung

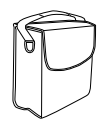

Tragetasche

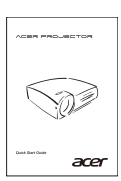

Schnellstartanleitung

|  | Ľ |
|--|---|
|  |   |

Staubfilter

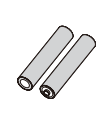

2 x Batterie

# Projektor - Übersicht

# **Projektoransicht** Vorderseite / Oberseite

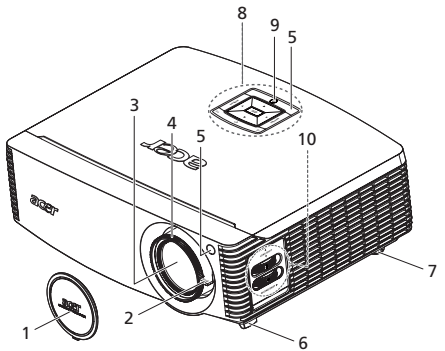

| # | Beschreibung             | #  | Beschreibung             |
|---|--------------------------|----|--------------------------|
| 1 | Linsenkappe              | 6  | Höhenverstellbare Füße   |
| 2 | Zoomhebel                | 7  | Winkelverstellräder      |
| 3 | Zoomobjektiv             | 8  | Bedienfeld               |
| 4 | Fokusring                | 9  | Ein-/Aus-Taste           |
| 5 | Fernbedien ungsempfänger | 10 | Linsenverstellungsregler |

Rückseite

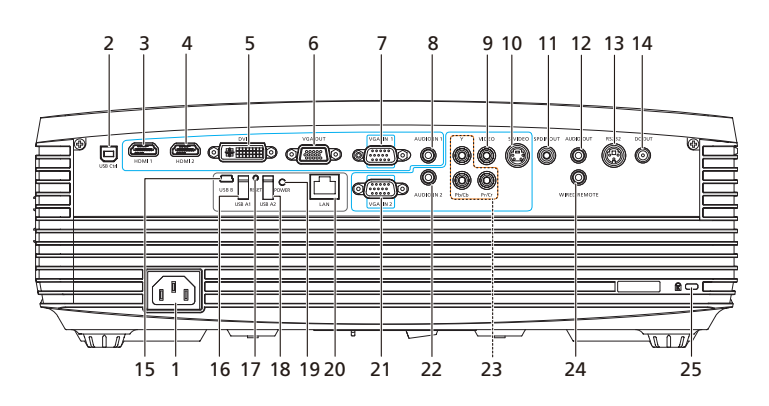

| #  | Beschreibung                        | #  | Beschreibung                                              |
|----|-------------------------------------|----|-----------------------------------------------------------|
| 1  | Netzanschluss                       | 14 | 12V-Gleichstromausgangsanschluss                          |
| 2  | USB-Steuerungsanschluss             | 15 | Mini-USB                                                  |
| 3  | HDMI-Anschluss 1                    | 16 | USB A1                                                    |
| 4  | HDMI-Anschluss 2                    | 17 | Rückstellungsknopf                                        |
| 5  | DVI-Eingangsanschluss (für digitale | 18 |                                                           |
| 5  | Signale mit HDCP-Funktion)          | 10 | USB AZ                                                    |
| 6  | Monitor Loop-through-               | 19 | Betriebs-LED für die drahtlose Funktion                   |
|    | Ausgangsanschluss (VGA-Ausgang)     |    |                                                           |
|    | PC-Analog-Signal-/HDTV-/SCART-/     |    | LAN (RJ45-Anschluss für 10/100M                           |
| 7  | Component-Videoeingangsanschluss    | 20 | Ethernet)                                                 |
|    | (VGA IN 1)                          |    |                                                           |
| 8  | Audioeingangsanschluss 1 (VGA IN 1/ | 21 | PC-Analogeingangsanschluss (VGA IN 2)                     |
| Ŭ  | Component/Composite/S-Video/HDMI)   | 21 |                                                           |
| 9  | Composite-Videoeingangsanschluss    | 22 | Audioeingangsanschluss 2 (VGA IN 2/<br>DVI)               |
| 10 | S-Videoeingangsanschluss            | 23 | YPbPr-/YCbCr-Eingangsanschluss                            |
| 11 | SPDIF-Ausgangsanschluss             | 24 | Eingangsanschluss für die verdrahtete<br>IR-Fernbedienung |
| 12 | Audioausgangsanschluss              | 25 | Anschluss für Kensington™-Schloss                         |
| 13 | RS232-Anschluss                     |    |                                                           |

# Bedienfeld

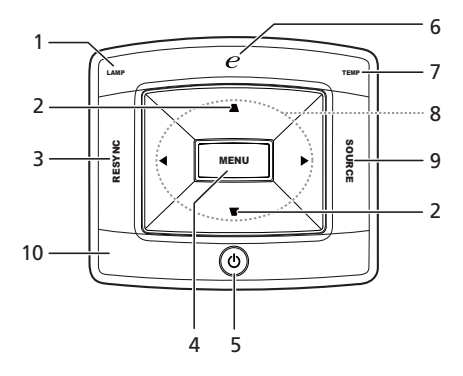

| #  | Funktion             | Beschreibung                                                                                                    |  |  |
|----|----------------------|----------------------------------------------------------------------------------------------------|--|--|
| 1  | LAMP                 | Lampen-LED                                                                                                    |  |  |
| 2  | KEYSTONE             | Mit diesen Tasten korrigieren Sie die<br>Bildverzerrung, die durch Kippen des Projektors<br>entsteht.                                                                                                    |  |  |
| 3  | RESYNC               | Durch Drücken dieser Taste wird der Projektor<br>automatisch mit der Eingangsquelle<br>synchronisiert.                                                                                                    |  |  |
| 4  | MENU                 | <ul> <li>Mit der Taste "MENU" rufen Sie das OSD-<br/>Menü auf, kehren zum vorherigen Schritt der<br/>OSD-Menübedienung zurück oder verlassen<br/>das OSD-Menü.</li> <li>Mit dieser Taste bestätigen Sie Ihre Wahl.</li> </ul> |  |  |
| 5  | POWER                | Einzelheiten hierzu finden Sie im Abschnitt " <b>Ein-/</b><br>Ausschalten des Projektors".                                                                                                    |  |  |
| 6  | Empowering-Taste     | Einzigartige Acer-Funktionen: eView, eTimer, ePower Management.                                                                                                    |  |  |
| 7  | TEMP                 | Temperatur-LED                                                                                                    |  |  |
| 8  | Vier-Richtungstasten | Mit den Tasten () () () wählen Sie ein<br>Element aus oder passen die Einstellung des<br>ausgewählten Elements an.                                                                                                    |  |  |
| 9  | SOURCE               | Drücken Sie auf " <b>SOURCE</b> ", um zwischen den<br>Quellen RGB, Component, S-Video, Composite,<br>SCART, HDTV und HDMI™ umzuschalten.                                                                                      |  |  |
| 10 | IR-Empfänger         | Fernbedienungsempfänger.                                                                                                    |  |  |

32 -

acer

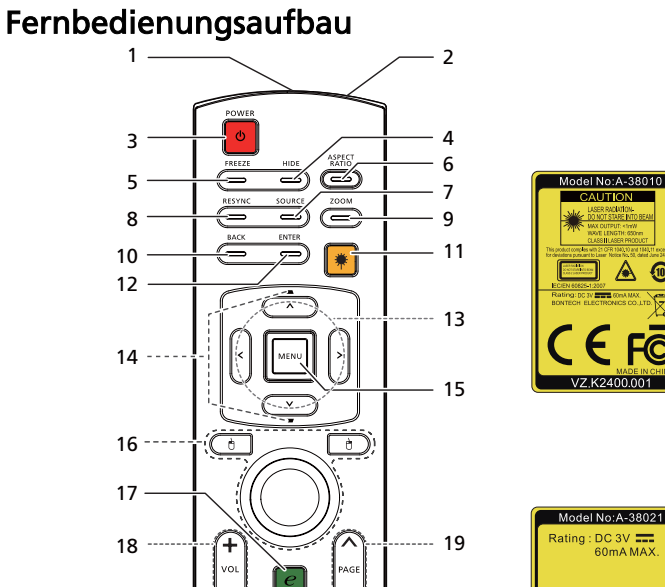

| #                | Symbol | Funktion       | Beschreibung                                                                                                    |  |
|------------------|--------|----------------|----------------------------------------------------------------------------------------------------|--|
| 1                |        | Infrarotsender | Sendet Signale an den Projektor.                                                                                                    |  |
| 2 <sup>(#)</sup> |        | Laserpointer   | Richten Sie die Fernbedienung auf den Bildschirm.                                                                                                    |  |
| 3                | ٩      | POWER          | Einzelheiten hierzu finden Sie im Abschnitt " <b>Ein-/</b><br>Ausschalten des Projektors".                                                                                   |  |
| 4                |        | HIDE           | Mit dieser Taste deaktivieren Sie vorübergehend die<br>Videowiedergabe. Mit <b>"HIDE"</b> verbergen Sie das Bild,<br>durch erneutes Drücken zeigen Sie das Bilder wieder an. |  |
| 5                |        | FREEZE         | Mit dieser Taste lassen Sie das angezeigte Bild stehen<br>bleiben (Standbild).                                                                                               |  |
| 6                |        | ASPECT RATIO   | Mit dieser Taste wählen Sie das gewünschte<br>Seitenverhältnis (Autom./4:3/16:9/L.Box) aus.                                                                                  |  |
| 7                |        | SOURCE         | Wählen Sie mit Hilfe der <b>"SOURCE</b> "-Taste zwischen den<br>Quellen RGB, Component, S-Video, Composite, SCART,<br>HDTV und HDMI <sup>TM</sup> aus.                       |  |
| 8                |        | RESYNC         | Durch Drücken dieser Taste wird der Projektor<br>automatisch mit der Eingangsquelle synchronisiert.                                                                          |  |
| 9                |        | ZOOM           | Mit dieser Taste vergrößern / verkleinern Sie das<br>projizierte Bild.                                                                                                    |  |
| 10               |        | Back           | Drücken Sie auf " <b>BACK</b> ", um zum übergeordneten<br>Datenordner zurückzukehren.                                                                                        |  |

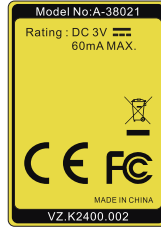

| D |
|---|
| е |
| U |
| t |
| õ |
| h |

| #                 | Symbol          | Funktion                    | Beschreibung                                                                                                    |
|-------------------|-----------------|-----------------------------|----------------------------------------------------------------------------------------------------|
| 11 <sup>(#)</sup> | ۲               | Laser-Taste                 | Richten Sie die Fernbedienung auf den Bildschirm,<br>schalten Sie den Laserpointer durch Gedrückhalten<br>dieser Taste ein.<br>Diese Funktion wird nicht im japanischen Markt<br>unterstützt.                                  |
| 12                |                 | Enter                       | Drücken Sie auf " <b>ENTER</b> ", um eine Mediendatei<br>wiederzugeben.                                                                                                    |
| 13                | < `><br>~       | Vier-<br>Richtungstasten    | Verwenden Sie die Pfeil-nach-oben-/unten-/links-/rechts-<br>Tasten, um eine Element auszuwählen oder die<br>Einstellung des ausgewählten Elements zu ändern.                                                                   |
| 14                | -               | KEYSTONE                    | Mit diesen Tasten korrigieren Sie Bildverzerrungen, die<br>durch Kippen des Projektors (±40 Grad) entstehen.                                                                                                    |
| 15                |                 | MENU                        | <ul> <li>Mit der Taste "MENU" rufen Sie das OSD-Menü<br/>auf, kehren zum vorherigen Schritt der OSD-<br/>Menübedienung zurück oder verlassen das OSD-<br/>Menü.</li> <li>Mit dieser Taste bestätigen Sie Ihre Wahl.</li> </ul> |
| 16                |                 | Maus-Links-/<br>Rechtsklick | Keine Funktion.                                                                                                    |
| 17                | e               | Empowering-<br>Taste        | Einzigartige Acer-Funktionen: eView, eTimer, ePower<br>Management.                                                                                                    |
| 18                |                 | VOLUME                      | Damit regeln Sie die Lautstärke.                                                                                                    |
| 19                |                 | PAGE                        | Keine Funktion.                                                                                                    |
| 20                |                 | Vorherige                   | Drücken Sie auf " <b>Vorherige</b> ", um den vorherigen Index<br>bzw. die vorherige Seite in der Dateilistenansicht zu<br>öffnen.                                                                                              |
| 21                | <b>&gt;&gt;</b> | Nächste                     | Drücken Sie auf " <b>Nächste</b> ", um den nächsten Index bzw.<br>die nächste Seite in der Dateilistenansicht zu öffnen.                                                                                                    |
| 22                | ►/Ⅱ             | Wiedergabe/<br>Pause        | Drücken Sie auf " <b>Wiedergabe/Pause</b> ", um die<br>Wiedergabe einer Mediendatei zu starten oder kurz<br>anzuhalten.                                                                                                    |
| 23                |                 | Stopp                       | Drücken Sie auf " <b>Stopp</b> ", um die Wiedergabe einer<br>Mediendatei zu beenden.                                                                                                    |
| 24                |                 | VGA                         | Mit " <b>VGA</b> " ändern Sie die Quelle auf den VGA-Anschluss.<br>Dieser Anschluss unterstützt analoge RGB, YPbPr (480p/<br>576p/720p/1080i), YCbCr (480i/576i) und RGBsync.                                                  |
| 25                |                 | S-VIDEO                     | Mit dieser Taste wählen Sie S-Video als Quelle aus.                                                                                                    |
| 26                |                 | COMPONENT                   | Mit " <b>COMPONENT</b> " ändern Sie die Quelle auf<br>Component Video. Dieser Anschluss unterstützt YPbPr<br>(480p/ 576p/ 720p/ 1080i) und YCbCr (480i/576i)                                                                   |
| 27                |                 | VIDEO                       | Mit dieser Taste stellen Sie COMPOSITE VIDEO als<br>Eingangsquelle ein.                                                                                                    |
| 28                |                 | SD/USB A                    | Drücken Sie auf " <b>SD/USB A</b> ", um die Quelle auf USB A.<br>(ohne SD-Funktion) zu wechseln                                                                                                    |
| 29                |                 | USB B                       | Drücken Sie auf " <b>USB B</b> ", um die Quelle auf USB B zu<br>wechseln.                                                                                                    |
| 30                |                 | HDMI™/DVI                   | Drücken Sie auf " <b>HDMI™/DVI</b> ", um die Quelle auf<br>HDMI™/DVI zu wechseln.                                                                                                    |
| 31                |                 | LAN/WiFi                    | Keine Funktion.                                                                                                    |
| 32                |                 | Zifferntasten 0<br>bis 9    | Verwenden Sie die Tasten " <b>0~9</b> ", um ein Kennwort für<br>die Funktion " <b>Sicherheit</b> " einzugeben.                                                                                                    |

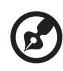

Hinweis: "#" Nicht unterstützt in Japan.

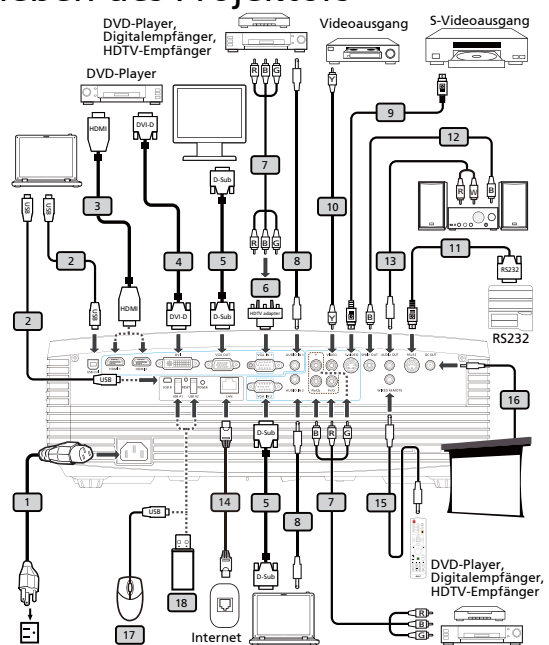

| # | Beschreibung                   | #                 | Beschreibung                                             |
|---|--------------------------------|-------------------|----------------------------------------------------------|
| 1 | Netzkabel                      | 10                | Composite-Videokabel                                     |
| 2 | USB-Kabel                      | 11                | RS232-Kabel                                              |
| 3 | HDMI-Kabel                     | 12                | SPDIF-Kabel                                              |
| 4 | DVI-Kabel                      | 13                | Audiokabel (Stecker/Cinch)                               |
| 5 | VGA-Kabel                      | 14                | LAN-Kabel                                                |
| 6 | VGA-auf-Component/HDTV-Adapter | 15                | Audiokabelanschluss für die<br>verdrahtete Fernbedienung |
| 7 | 3-Cinch-Component-Kabel        | 16                | 12V-Gleichstromkabel                                     |
| 8 | Audiokabel (zwei Stecker)      | 17                | Maus                                                     |
| 9 | S-Videokabel                   | 18 <sup>(*)</sup> | USB-Laufwerk/Stick<br>USB-WLAN-Adapter                   |

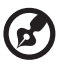

Hinweis: Stellen Sie sicher, dass die Frequenz des Anzeigemodus mit dem Projektor verträglich ist, um zu gewährleisten, dass der Projektor gut mit Ihrem Computer zusammenarbeitet. Hinweis: "\*" USB-Laufwerkbeschränkung. Ein Stromverbrauch mit einer Stärke von über 500mA wird nicht unterstützt. Verwenden Sie bitte eine externe Stromquelle für Ihr USB-Gerät.

# Ein-/Ausschalten des Projektors

### Einschalten des Projektors

- 1 Entfernen Sie die Linsenkappe (Abb. 1).
- 2 Stellen Sie sicher, dass das Netzkabel und das Signalkabel richtig verbunden sind. Die Betriebs-LED blinkt daraufhin rot.
- 3 Schalten Sie den Projektor durch Drücken der "Power" am Bedienfeld ein; die Betriebs-LED leuchtet daraufhin blau (Abb. 2).
- 4 Schalten Sie die Signalquelle (Computer, Notebook, Videowiedergabegerät usw.) ein. Die Signalquelle wird automatisch erkannt.
  - Erscheinen die Symbole "Verriegelt" und "Quelle" auf dem Bildschirm, dann bedeutet es, dass der Projektor derzeit nur einen bestimmten Quellentyp annimmt und Eingabesignale diesen Typs nicht erkannt wurden.
  - Falls die Meldung "Kein Signal" auf dem Bildschirm erscheint, prüfen Sie bitte, ob die Signalkabel richtig verbunden sind.
  - Wenn mehrere Quellen gleichzeitig angeschlossen sind, verwenden Sie bitte die Taste "Source" am Bedienfeld oder auf der Fernbedienung oder verwenden die entsprechende Quellentaste auf der Fernbedienung, um die Signalquelle umzuschalten.

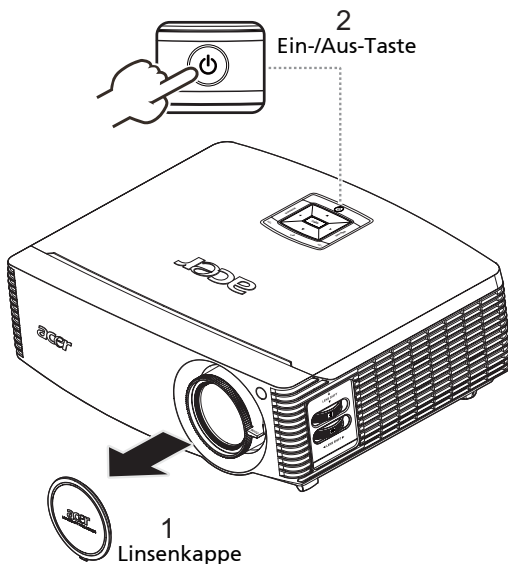

### Ausschalten des Projektors

- 1 Drücken Sie zum Ausschalten des Projektors die Ein-/Aus-Taste. Die folgende Meldung wird angezeigt: "Bitte erneut den Stromschalter drücken, um den Abschaltvorgang abzuschließen." Drücken Sie erneut die Ein-/Aus-Taste.
- 2 Die Betriebs-LED leuchtet nun ROT und blinkt in kurzen Abständen, nachdem der Projektor ausgeschaltet ist; der Lüfterbetrieb fährt zur Sicherstellung einer angemessenen Kühlung des Systems noch etwa zwei Minuten fort.
- 3 Solange das Netzkabel angeschlossen ist, können Sie den Projektor durch Drücken der Ein-/Aus-Taste während des zweiminütigen Abschaltvorgangs sofort wieder einschalten.
- 4 Sobald das System die Kühlung abgeschlossen hat, blinkt die Betriebs-LED nicht mehr, sondern leuchtet dauerhaft rot und zeigt so den Standby-Modus an.
- 5 Jetzt ist es sicher, den Netzstecker herauszuziehen.

# Warnanzeigen:

• "Projektor überhitzt. Die Lampe wird demnächst autom. Ausgeschaltet."

Diese Bildschirmmeldung zeigt an, dass der Projektor überhitzt ist. Die Lampe schaltet sich automatisch aus, der Projektor fährt sich herunter, und die Temperatur-LED leuchtet konstant rot. Wenden Sie sich an den Fachhandel oder das Kundenzentrum.

 "Gebläse versagt. Die Lampe wird demnächst autom. Ausgeschaltet." Diese Bildschirmmeldung zeigt an, dass der Lüfter ausgefallen ist.. Die Lampe schaltet sich automatisch aus, der Projektor schaltet sich automatisch aus, und die Temperatur-LED blinkt. Wenden Sie sich an den Fachhandel oder das Kundenzentrum.

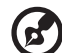

**Hinweis:** Wenden Sie sich in jedem Fall an den Fachhandel oder das Kundenzentrum, wenn sich der Projektor automatisch ausschaltet und die Lampen-LED dauerhaft rot leuchtet.

# Einstellen des Projektionsbildes

### Einstellen der Höhe des Projektionsbildes

Der Projektor hat höhenverstellbare Füße, mit denen die Höhe des Projektionsbildes eingestellt werden kann.

#### Projektionsbild anheben/absenken:

- 1 Heben Sie das Bild bzw. den Projektor in die gewünschte Position (Abb. 1) und klappen dann die Füße heraus, bis sie in dieser Position einrasten.
- 2 Mit Hilfe der Winkelverstellfüße (Abbildung #2) können Sie die Feineinstellung vornehmen.
- 3 Verwenden Sie die Linsenverstellungsregler, um das Bild in die ideale Position zu bringen. (siehe Seite 16)

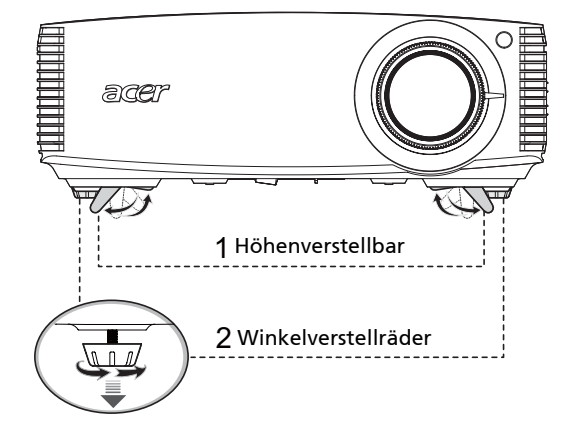

## So optimieren Sie die Bildgröße und Entfernung

Entnehmen Sie der nachstehenden Tabelle die optimale Bildgröße, die beim Aufstellen des Projektors in der gewünschten Entfernung zur Leinwand erreicht werden kann. Beispiel: Wenn der Projektor z.B. 3 m von der Leinwand entfernt ist, ist eine gute Bildqualität mit einer Bildgröße von 59 bis 91 Zoll zu erzielen.

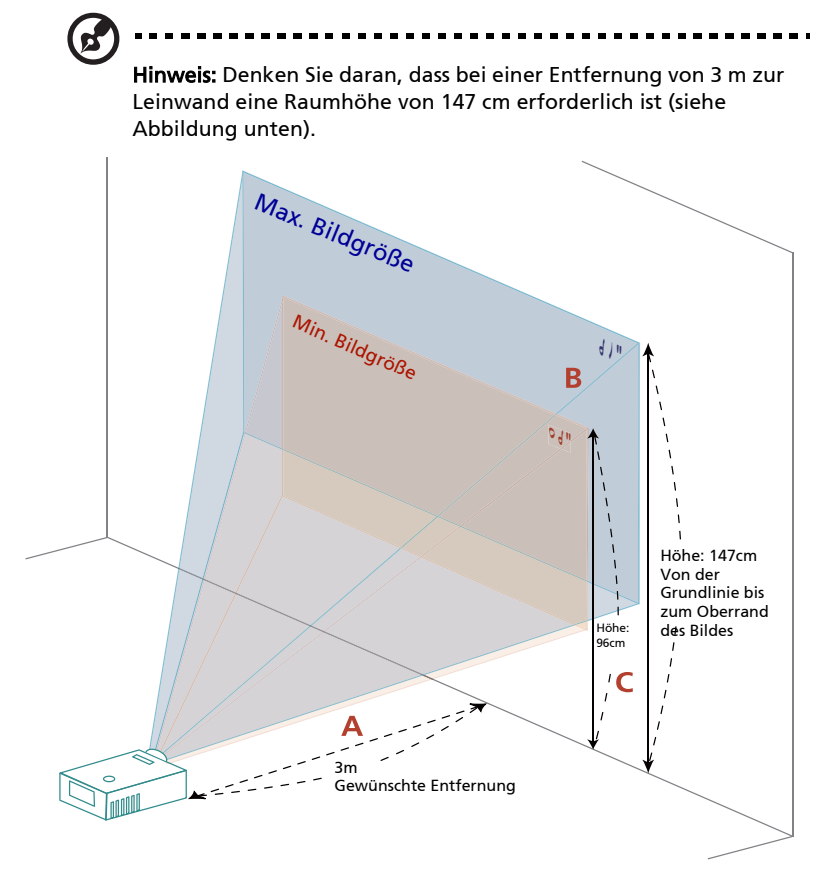

Abbildung: Feste Entfernung mit unterschiedlichen Zoomfaktoren und Leinwandgrößen.

|                                      | Leinwandgröße Oben            |                 | Leinwandgröße                                                                 |                               | Oben            |                                                                               |  |
|--------------------------------------|-------------------------------|-----------------|-------------------------------------------------------------------------------|-------------------------------|-----------------|-------------------------------------------------------------------------------|--|
| Gewünsc                              | (Min. Zoomfaktor)             |                 |                                                                               | (Max. Zoomfaktor)             |                 |                                                                               |  |
| hte<br>Entfernu<br>ng (m)<br><a></a> | Diagonal<br>(Zoll)<br><b></b> | B (cm) x H (cm) | Von der<br>Grundlinie<br>bis zum<br>Oberrand<br>des Bildes<br>(cm)<br><c></c> | Diagonal<br>(Zoll)<br><b></b> | B (cm) x H (cm) | Von der<br>Grundlinie<br>bis zum<br>Oberrand<br>des Bildes<br>(cm)<br><c></c> |  |
| 1,5                                  | 30                            | 66 x 37         | 48                                                                            | 45                            | 100 x 56        | 73                                                                            |  |
| 2                                    | 40                            | 88 x 49         | 64                                                                            | 60                            | 134 x 75        | 98                                                                            |  |
| 2,5                                  | 50                            | 110 x 62        | 80                                                                            | 76                            | 167 x 94        | 122                                                                           |  |
| 3                                    | 59                            | 132 x 74        | 96                                                                            | 91                            | 201 x 113       | 147                                                                           |  |
| 3,5                                  | 69                            | 154 x 86        | 112                                                                           | 106                           | 234 x 132       | 171                                                                           |  |
| 4                                    | 79                            | 176 x 99        | 128                                                                           | 121                           | 268 x 151       | 196                                                                           |  |
| 4,5                                  | 89                            | 197 x 111       | 144                                                                           | 136                           | 301 x 169       | 220                                                                           |  |
| 5                                    | 99                            | 219 x 123       | 160                                                                           | 151                           | 335 x 188       | 245                                                                           |  |
| 6                                    | 119                           | 263 x 148       | 193                                                                           | 181                           | 402 x 226       | 294                                                                           |  |
| 7                                    | 139                           | 307 x 173       | 225                                                                           | 212                           | 469 x 264       | 343                                                                           |  |
| 8                                    | 159                           | 351 x 197       | 257                                                                           | 242                           | 535 x 301       | 392                                                                           |  |
| 9                                    | 178                           | 395 x 222       | 289                                                                           | 272                           | 602 x 339       | 441                                                                           |  |
| 10                                   | 198                           | 439 x 247       | 321                                                                           | 302                           | 669 x 377       | 489                                                                           |  |
| 11                                   | 218                           | 483 x 272       | 353                                                                           | 333                           | 736 x 414       | 538                                                                           |  |
| 12                                   | 238                           | 527 x 296       | 385                                                                           | 363                           | 803 x 452       | 587                                                                           |  |

Zoomfaktor: 1,5x

# So erhalten Sie eine bevorzugte Bildgröße durch Justieren der Entfernung und des Zoomfaktors

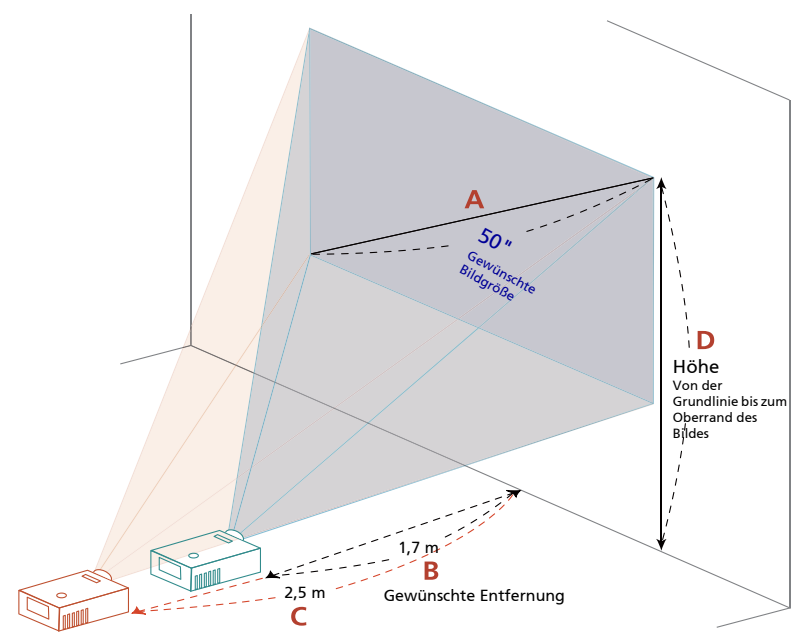

Die folgende Tabelle zeigt an, wie Sie eine gewünschte Bildgröße durch Justieren der Projektorposition oder durch Verwenden des Zoomrings erreichen. Zum Beispiel: Um eine Bildgröße von 50 Zoll zu erhalten, stellen Sie den Projektor in einer Entfernung von 1,7 bis 2,5 m von der Leinwand auf und passen den Zoomfaktor entsprechend an.

| Leinwa                        | andgröße        | Entfernung (m)                |                               | Oben (cm)                                                       |
|-------------------------------|-----------------|-------------------------------|-------------------------------|-----------------------------------------------------------------|
| Diagonal<br>(Zoll)<br><a></a> | B (cm) x H (cm) | Max.<br>Zoomfaktor<br><b></b> | Min.<br>Zoomfaktor<br><c></c> | Von der Grundlinie<br>bis zum Oberrand<br>des Bildes<br><d></d> |
| 30                            | 66 x 37         | 1,0                           | 1,5                           | 49                                                              |
| 40                            | 89 x 50         | 1,3                           | 2,0                           | 65                                                              |
| 50                            | 111 x 62        | 1,7                           | 2,5                           | 81                                                              |
| 60                            | 133 x 75        | 2,0                           | 3,0                           | 97                                                              |
| 70                            | 155 x 87        | 2,3                           | 3,5                           | 113                                                             |
| 80                            | 177 x 100       | 2,6                           | 4,0                           | 130                                                             |
| 90                            | 199 x 112       | 3,0                           | 4,5                           | 146                                                             |
| 100                           | 221 x 125       | 3,3                           | 5,0                           | 162                                                             |
| 120                           | 266 x 149       | 4,0                           | 6,1                           | 194                                                             |
| 150                           | 332 x 187       | 5,0                           | 7,6                           | 243                                                             |
| 180                           | 398 x 224       | 6,0                           | 9,1                           | 291                                                             |
| 200                           | 443 x 249       | 6,6                           | 10,1                          | 324                                                             |
| 250                           | 553 x 311       | 8,3                           | 12,6                          | 405                                                             |
| 300                           | 664 x 374       | 9,9                           |                               | 486                                                             |

Zoomfaktor: 1,5x

# So erhalten Sie die bevorzugte Bildposition durch Verstellen der Linse

Der Projektor verfügt über die Linsenverstellungsfunktion, damit Sie die Position des Projektionsbildes nach links, rechts, oben oder unten justieren können, ohne den Projektor selbst zu bewegen.

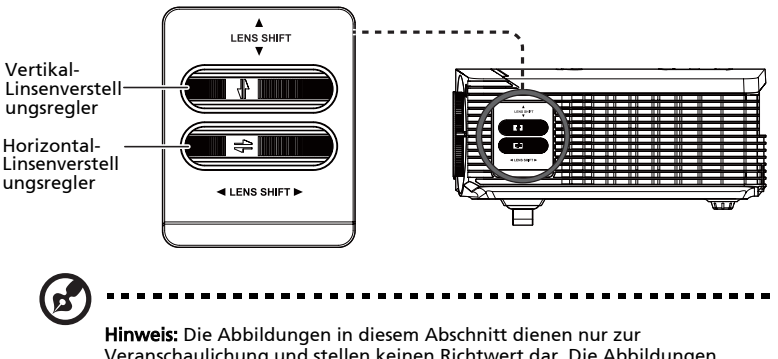

Hinweis: Die Abbildungen in diesem Abschnitt dienen nur zur Veranschaulichung und stellen keinen Richtwert dar. Die Abbildungen zwischen den Einheiten können aufgrund der Aufbautoleranz unterschiedlich sein. Die vertikale Bildlage kann um einen Wert zwischen 5% und 30% der Bildhöhe justiert werden. (Der geringste vertikale Bildversatz ist 5% der Bildhöhe über die Mitte der Projektorlinse.)

Wenn die Linse in der mittleren Position ist, dann kann die horizontale Bildlage um bis zu 15% der Bildbreite nach links oder rechts justiert werden.

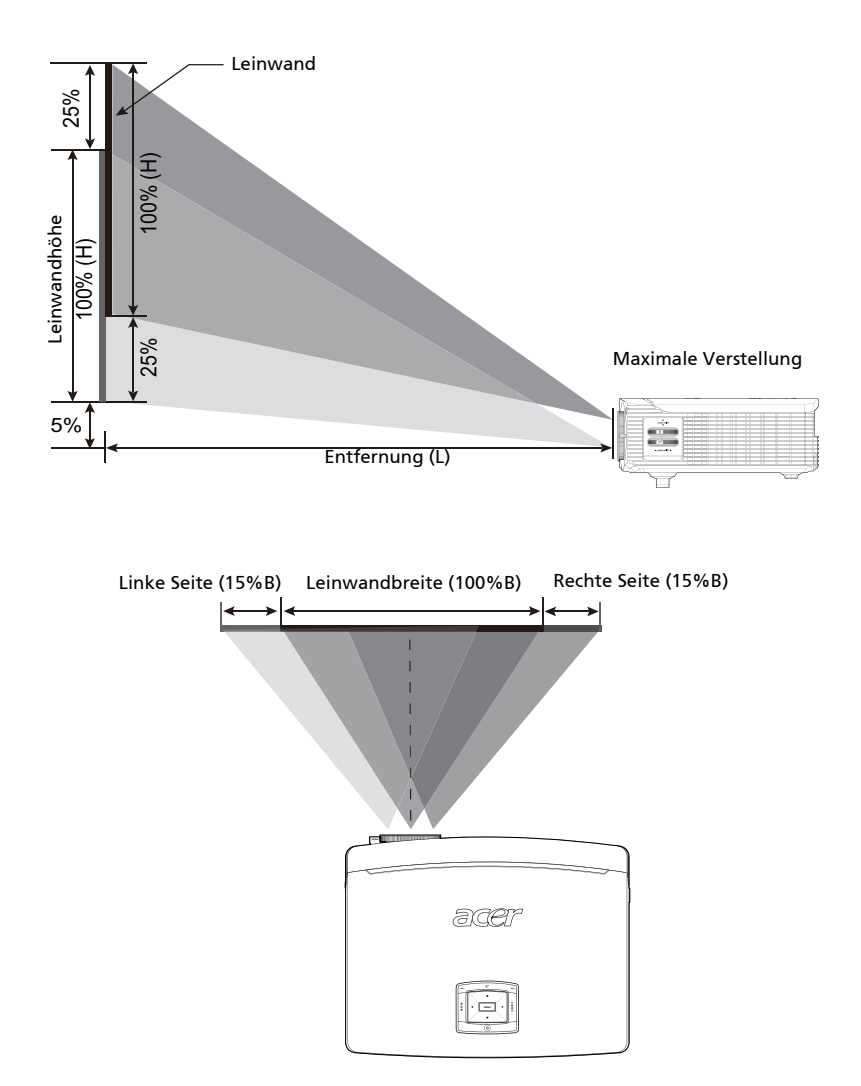

Deutsc

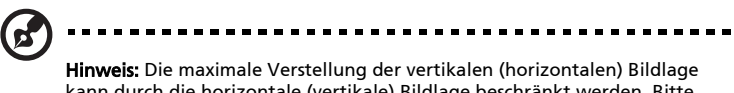

**Hinweis:** Die maximale Verstellung der vertikalen (horizontalen) Bildlage kann durch die horizontale (vertikale) Bildlage beschränkt werden. Bitte beachten Sie die folgende Abbildung.

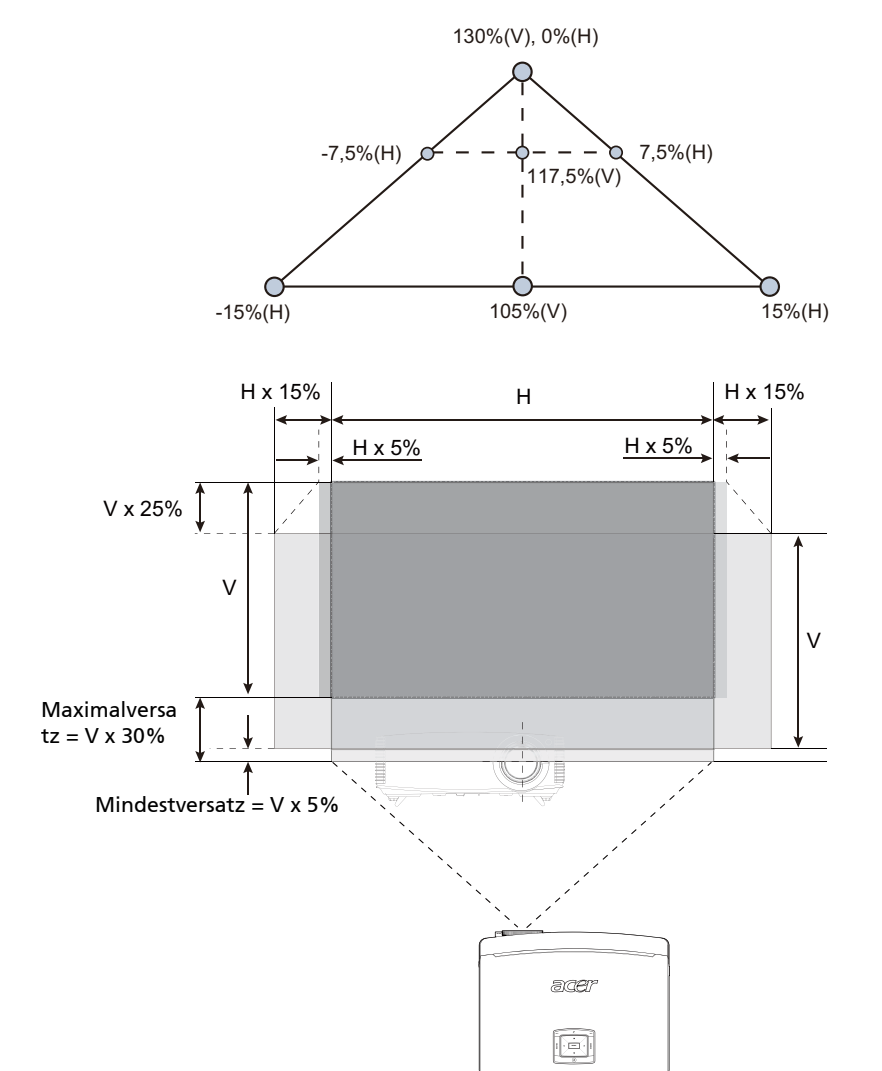

# Benutzerbedienung

# Installationsmenü

Das Installationsmenü bietet eine Bildschirmanzeige (OSD) zur Projektorinstallation und -wartung. Nutzen Sie das OSD nur, wenn die Meldung "Kein Signal" angezeigt wird.

Zu den Menüoptionen zählen Einstellungen und Anpassungen von Leinwandgröße und -abstand, Fokus, Trapezkorrektur und mehr.

- 1 Setzen Sie den Projektor durch Drücken der Ein-/Aus-Taste am Bedienfeld in Betrieb.
- 2 Drücken Sie die Taste "Menu" am Bedienfeld, um das OSD-Menü für die Installation und Wartung des Projektors aufzurufen.

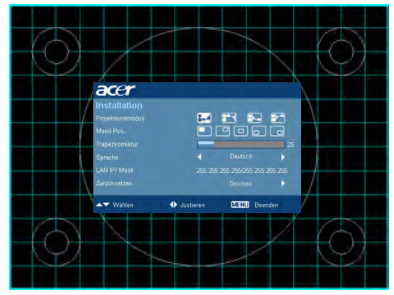

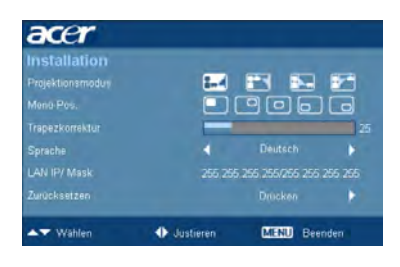

- 3 Das Hintergrundmuster fungiert als Richtlinie zur Anpassung der Kalibrierung und Einstellungen, wie z. B. Leinwandgröße und -abstand, Fokus und mehr.
- 4 Das Installationsmenü enthält folgende Optionen:
  - Projektionsart
  - •Menü-Pos.
  - Trapezkorrektureinstellungen
  - Spracheinstellungen
  - •Zurücksetzen auf die Werkseinstellungen

Wählen Sie mit den Pfeil-nach-oben/-unten-Tasten eine Option, passen Sie die Werte der ausgewählten Option mit den Links-/Rechtstasten an; ein Untermenü zur Funktionsanpassung rufen Sie durch Drücken der rechten Pfeiltaste auf. Die neuen Einstellungen werden automatisch beim Verlassen des Menüs gespeichert.

5 Zum Verlassen des Menüs können Sie jederzeit auf die Taste MENU drücken; dadurch kehren Sie zum Acer-Startbild zurück.

# Acer Empowering-Technologie

| Empowering @-Taste<br>@ mpowering technology<br>Empowering Key Settings<br>@ Acer eView Management<br>Acer ePower Management<br>Acer eView Management<br>@ mpowering technology | Die Acer Empowering-Taste bietet drei<br>von Acer entwickelte, einmalige<br>Funktionen: "Acer eView<br>Management", "Acer eTimer<br>Management" und "Acer ePower<br>Management". Halten Sie die Taste<br>"©" zum Aufrufen des OSD-<br>Hauptmenüs mindestens eine Sekunde<br>lang gedrückt; dadurch können Sie<br>deren Funktion ändern.<br>Mit "©" rufen Sie das Untermenü<br>"Acer eView Management" auf. |
|----------------------------------------------------------------------------------------------------|----------------------------------------------------------------------------------------------------|
| Acer eView Management                                                                                                    | "Acer evlew Management" ermöglicht<br>die Auswahl eines Anzeigemodus.<br>Einzelheiten hierzu finden Sie in dem<br>Abschnitt über die OSD-Menüs.                                                                                                    |
| Acer eTimer Management                                                                                                    | Mit " "" rufen Sie das Untermenü<br>"Acer eTimer Management" auf.<br>"Acer eTimer Management" bietet eine<br>Erinnerungsfunktion zur<br>Vorführungszeitsteuerung. Einzelheiten<br>hierzu finden Sie in dem Abschnitt über<br>die OSD-Menüs.                                                                                                    |
| Acer ePower Management                                                                                                    | Mit " () starten Sie das Untermenü<br>"Acer ePower Management".<br>"Acer ePower Management" dient dem<br>Anwender als eine Schnelltaste zur<br>Verlängerung des Lampen- und<br>Projektorbetriebslebensdauer.<br>Einzelheiten hierzu finden Sie in dem<br>Abschnitt über die OSD-Menüs.                                                                                                    |

# OSD-Menüs

Der Projektor verfügt über ein mehrsprachiges OSD, über das Sie Bildeinstellungen vornehmen und zahlreiche Parameter ändern können.

#### Verwenden der OSD-Menüs

- Drücken Sie zum Öffnen des OSD-Menüs die Taste **"MENU"** auf der Fernbedienung oder am Bedienfeld.
- Im OSD-Hauptmenü können Sie mit Hilfe der Tasten ▲ ♥ ein Element auswählen. Nachdem Sie ein gewünschtes Element aus dem Hauptmenü ausgewählt haben, drücken Sie zum Öffnen des entsprechenden Untermenüs auf ●.
- Wählen Sie mit ( ) v das gewünschte Element und passen Sie die

Einstellungen durch Drücken der Tasten () an.

- Nehmen Sie gegebenenfalls, wie oben beschrieben, weitere Einstellungen in dem Untermenü vor.
- Drücken Sie die Taste **"MENU"** auf der Fernbedienung oder am Bedienfeld; dadurch kehren Sie zum Hauptmenü zurück.
- Drücken Sie zum Verlassen des OSD erneut die Taste **"MENU"** auf der Fernbedienung oder am Bedienfeld. Das OSD-Menü wird geschlossen, und der Projektor speichert automatisch die neuen Einstellungen.

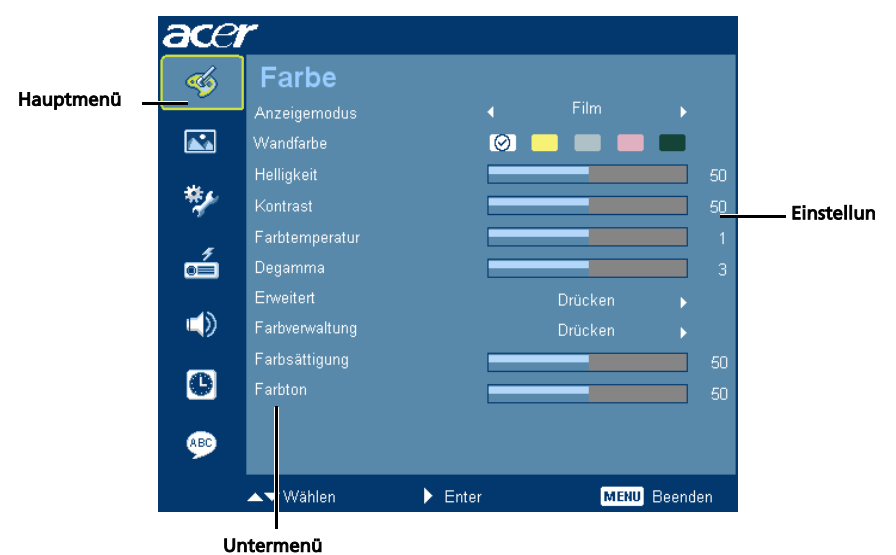

Farbe

| -                                                                                                    | Farbe          |       |      |         |
|----------------------------------------------------------------------------------------------------|----------------|-------|------|---------|
| , v                                                                                                    | Anzeigemodus   |       |      |         |
|                                                                                                    | Wandfarbe      | 0     |      |         |
|                                                                                                    | Helligkeit     |       |      |         |
| **                                                                                                    | Kontrast       |       |      |         |
|                                                                                                    | Farbtemperatur |       |      |         |
| d dia na seconda dia seconda dia seconda d | Degamma        |       |      |         |
|                                                                                                    | Erweitert      |       |      |         |
|                                                                                                    | Farbverwaltung |       |      |         |
| -                                                                                                    | Farbsättigung  |       |      |         |
| 0                                                                                                    | Farbton        |       |      |         |
| ۹                                                                                                    |                |       |      |         |
|                                                                                                    | A T Moblen     | Enter | MENI | Reenden |

| Anzeigemodus   | Hier finden Sie einige für verschiedene Bildtypen optimal<br>angepasste werksseitige Voreinstellungen.                                                                                                    |  |
|----------------|----------------------------------------------------------------------------------------------------|--|
|                | Hell: Zur Optimierung der Helligkeit.                                                                                                    |  |
|                | Präsentation: Zur Erhöhung der Helligkeit bei Präsentationen<br>auf Konferenzen.                                                                                                    |  |
|                | Standard: Für normale Umgebungsbedingungen.                                                                                                    |  |
|                | <ul> <li>Film: Bei hellerer und allgemeiner Film-/Video-/<br/>Fotowiedergabe.</li> </ul>                                                                                                    |  |
|                | • Film dunkel: Bei Filmen mit dunklen Inhalten.                                                                                                    |  |
|                | • Spiel: Bei Spielinhalten.                                                                                                    |  |
|                | Sport: Bei Sportsendungen.                                                                                                    |  |
|                | Benutzer: Benutzerdefinierte Einstellungen.                                                                                                    |  |
| Wandfarbe      | Mit dieser Funktion wählen Sie eine Farbe, die der Wandfarbe<br>entspricht. Es stehen verschiedene Optionen zur Auswahl, u. a.<br>Weiß, Hellgelb, Hellblau, Pink, Dunkelgrün. Diese Einstellung dient<br>der Kompensierung der Farbunterschiede aufgrund der<br>Wandfarbe, so dass das Bild im richtigen Farbton angezeigt werden<br>kann. |  |
| Helligkeit     | Hier stellen Sie die Bildhelligkeit ein.                                                                                                    |  |
|                | • Mit 🕢 verdunkeln Sie das Bild.                                                                                                    |  |
|                | • Mit 🕟 erhellen Sie das Bild.                                                                                                    |  |
| Kontrast       | Hier wird der Unterschied zwischen dem hellsten und dem<br>dunkelsten Teil des Bildes festgelegt. Die Einstellung des<br>"Kontrasts" verändert die Schwarz- und Weißanteile im Bild.                                                                                                    |  |
|                | • Mit 🗨 verringern Sie den Kontrast.                                                                                                    |  |
|                | • Mit 🕟 erhöhen Sie den Kontrast.                                                                                                    |  |
| Farbtemperatur | Hier stellen Sie die Farbtemperatur ein. Bei einer höheren<br>Farbtemperatur wirkt das Bild kühler; bei einer niedrigeren<br>Farbtemperatur erscheint es wärmer.                                                                                                    |  |
| Degamma        | Diese Funktion beeinflusst die Anzeige einer dunklen Szene. Mit<br>einem höheren Gammawert erscheint die dunkle Szene heller.                                                                                                    |  |

| Frweitert                                                                                                    | Rauschreduzierung                                                           |  |
|----------------------------------------------------------------------------------------------------|-----------------------------------------------------------------------------|--|
| Envertert                                                                                                    | Anpassen der Signalrauschreduzierung. "0" bedeutet, dass die                |  |
| AT Vice Of Longe                                                                                                    | Rauschreduzierung ausgeschaltet ist, ">0" erhöht die                        |  |
|                                                                                                    | Rauschreduzierung.                                                          |  |
|                                                                                                    | Schärfe                                                                     |  |
|                                                                                                    | Hier können Sie die Schärfe des Bildes einstellen.                          |  |
|                                                                                                    | • Mit 🕢 verringern Sie die Schärfe.                                         |  |
|                                                                                                    | • Mit 🕩 erhöhen Sie die Schärfe.                                            |  |
|                                                                                                    | BrilliantColor                                                              |  |
|                                                                                                    | Erstellt ein erweitertes Anzeigefarbspektrum, das verbesserte               |  |
|                                                                                                    | Farbsattigung bei hellen, realistischen Bildern liefert. Diese              |  |
|                                                                                                    |                                                                             |  |
|                                                                                                    | Dynamiculack<br>Diese Funktion ermöglicht dem Projektor die Anzeige dunkler |  |
|                                                                                                    | Filmszenen automatisch zu optimieren, wodurch sie unglaublich               |  |
|                                                                                                    | detailliert dargestellt werden.                                             |  |
| Farbverwaltung                                                                                                    | Rot                                                                         |  |
| Farbverwaltung                                                                                                    | Hier passen Sie Rot an.                                                     |  |
|                                                                                                    | Grün                                                                        |  |
| Teach and the second second se | Hier passen Sie Grün an.                                                    |  |
| AN ADDRESS ADDRESS ADD | Blau                                                                        |  |
|                                                                                                    | Hier passen Sie Blau an.                                                    |  |
|                                                                                                    | Farbe C<br>Hier namen Sie Guan an                                           |  |
|                                                                                                    |                                                                             |  |
|                                                                                                    | Farbe M<br>Hier passen Sie Magenta an                                       |  |
|                                                                                                    |                                                                             |  |
|                                                                                                    | Hier passen Sie Gelb an.                                                    |  |
|                                                                                                    | Hautton                                                                     |  |
|                                                                                                    | Hier passen Sie den Hautton an.                                             |  |
| Farbsättigung                                                                                                    | Hier können Sie ein Videobild von schwarzweiß bis vollfarbig                |  |
| · ·····                                                                                                    | einstellen.                                                                 |  |
|                                                                                                    | • Mit ( verringern Sie den Farbanteil des Bildes.                           |  |
|                                                                                                    | Mit      erhöhen Sie den Farbanteil des Bildes                              |  |
| <b>F</b> = who to an                                                                                                    | Him binnen Sie die Delener der Ferken Det und Grünsler in                   |  |
| Farpton                                                                                                    | Hier Konnen sie die Balance der Farben Kot und Grun einstellen.             |  |
|                                                                                                    | • Mit () erhöhen Sie den Grünanteil des Bildes.                             |  |
|                                                                                                    | • Mit 🕟 erhöhen Sie den Rotanteil des Bildes.                               |  |

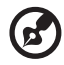

.

Hinweis: Die Funktionen "Farbsättigung", "Farbton" und "Rauschreduzierung" werden im Computer- und HDMI-Modus nicht unterstützt.

# Bild

| ace         | r                                                                                                    |           |              |
|-------------|----------------------------------------------------------------------------------------------------|-----------|--------------|
| 🔞 🔂 患 🖟 🦉 🚷 | Bild<br>Projektor<br>Saternehläne<br>Trapekomate<br>Har Positor<br>Ver Positor<br>Freuerz<br>Abstimmung | 8-11111   |              |
|             | AT Watien                                                                                               | Justieren | MINI Beenden |

| Projektion            | Front unten                                                                                                    |
|-----------------------|----------------------------------------------------------------------------------------------------|
|                       | Dies ist die werkseitige Standardeinstellung.                                                                                                    |
|                       | <ul> <li>Front oben</li> <li>Bei dieser Funktion wird das Bild "auf den Kopf gestellt". Dies<br/>ist für eine Deckenmontage des Projektors geeignet.</li> </ul>                                                                                                    |
| ß, F                  | <ul> <li>Hinten unten</li> <li>Bei dieser Funktion wird das Bild gespiegelt, so dass der<br/>Projektor hinter einer durchscheinenden Leinwand stehen kann.</li> </ul>                                                                                                    |
| ß                     | <ul> <li>Hinten oben</li> <li>Bei dieser Funktion wird das Bild gespiegelt und "auf den Kopf<br/>gestellt". So kann das Projektionsbild eines an der Decke<br/>befestigten Projektors auf eine durchscheinende Leinwand<br/>geworfen werden.</li> </ul>                                                                                                    |
| Seitenver-<br>hältnis | <ul> <li>Hier wählen Sie ein bevorzugtes Seitenverhältnis aus.</li> <li>Auto: Diese Option behält das ursprüngliche Seitenverhältnis<br/>des Bildes bei und vergrößert das Bild zur Anpassung an<br/>die physikalischen horizontalen oder vertikalen Pixel.</li> <li>4:3: Das Bild wird an die Leinwand angepasst, skaliert und mit<br/>einem Seitenverhältnis von 4:3 angezeigt.</li> <li>16:9: Das Bild wird an die Breite der Leinwand angepasst,<br/>skaliert und mit einem Seitenverhältnis von 16:9<br/>angezeigt.</li> <li>L.Box: Behält das ursprüngliche Seitenverhältnis des Signals bei<br/>und vergrößert das Bild 1,333fach.</li> </ul> |
| Trapezkorrektur       | Hier korrigieren Sie Bildverzerrungen, die durch Kippen des<br>Projektors entstehen. (±40 Grad)                                                                                                    |
| Hor. Position         | <ul> <li>Mit verschieben Sie das Bild nach links.</li> <li>Mit verschieben Sie das Bild nach rechts.</li> </ul>                                                                                                    |

| Ver. Position | <ul> <li>Mit verschieben Sie das Bild nach unten.</li> <li>Mit verschieben Sie das Bild nach oben.</li> </ul>                                                                                                    |
|---------------|----------------------------------------------------------------------------------------------------|
| Frequenz      | Die "Frequenz" ändert die Bildwiederholrate des Projektors, so dass<br>diese mit der Frequenz der Grafikkarte Ihres Computers<br>übereinstimmt. Wenn ein senkrechter flimmernder Streifen auf dem<br>projizierten Bild erscheint, können Sie das Problem mit dieser<br>Funktion beheben. |
| Abstimmung    | Diese Funktion synchronisiert die Signalfrequenz des Projektors mit<br>der Grafikkarte. Wenn das Bild wackelt oder flimmert, können Sie das<br>Problem mit dieser Funktion beheben.                                                                                                    |

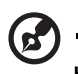

Hinweis: Im HDMI-, DVI- oder Videomodus werden die Funktionen "Hor. Position", "Ver. Podition", Frequenz" and "Abstimmung" nicht unterstützt.

# Verwaltung

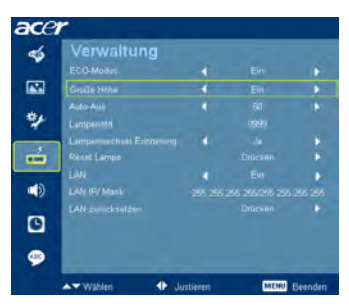

| ECO-Modus                   | Wählen Sie zum Abdunkeln der Projektorlampe "Ein"; dies<br>verringert den Stromverbrauch, verlängert die Betriebslebensdauer<br>der Lampe und gewährleistet einen geräuscharmeren Betrieb. Mit<br>"Aus" kehren Sie zum Normalmodus zurück. |
|-----------------------------|----------------------------------------------------------------------------------------------------|
| Große Höhe                  | Zum Einschalte des Große Höhe-Modus wählen Sie "Ein". Diese<br>Option bewirkt einen ständigen Betrieb der Lüfter bei voller<br>Drehzahl, um den Projektor auch in großen Höhen ausreichend<br>kühlen zu können.                            |
| Auto-Aus                    | Der Projektor wird automatisch ausgeschaltet, wenn es innerhalb der festgelegten Zeit keine Signaleingabe gibt. (in Minuten)                                                                                                    |
| Lampenstd.                  | Hier wird die gesamte Betriebszeit der Lampe angezeigt (in<br>Stunden).                                                                                                    |
| Lampenwechsel<br>Erinnerung | Aktivieren Sie diese Funktion, um sich an das Auswechseln der Lampe<br>30 Stunden vor dem Erreichen des Endes der Lampenlebenszeit durch<br>eine Anzeige aufmerksam machen zu lassen.                                                      |
| Reset Lampe                 | Drücken Sie die 🕑 -Taste und wählen Sie zum Zurücksetzen der<br>Lampenbetriebszeit auf 0 Stunden "Ja".                                                                                                    |
| LAN                         | Die Standardeinstellung ist "Aus". Wählen Sie "Ein", um die LAN-<br>Verbindung zu aktivieren.                                                                                                    |
| LAN IP/Mask                 | Die IP- und Maskenadresse wird angezeigt.                                                                                                    |
| LAN zurücksetzen            | Damit setzen Sie die LAN-Funktion zurück.                                                                                                    |

- -

26

# Einstellung

(7

| <b>6</b>     | Einstellung       |    |     |  |
|--------------|-------------------|----|-----|--|
|              | Menu-Pos-         | றை | 806 |  |
| 2            | Qually fastingers |    |     |  |
|              | Verd Unitertitiel |    |     |  |
| 1            | Sicherheit        |    |     |  |
|              | VGA OUT (Standby) |    |     |  |
| 4            | Auto-Elidochim    |    |     |  |
|              | Zoucksetzen       |    |     |  |
|              | HDMI Suchinfo     |    |     |  |
|              | P/P               |    |     |  |
| 0            | PRO               |    |     |  |
|              | PIP.Pos           |    |     |  |
| <b>(80</b> ) | PIP-GRM/u         |    |     |  |

| Menü-Pos.        | Hier stellen Sie die Position des Menüs auf dem Bildschirm ein.                                                                                                    |
|------------------|----------------------------------------------------------------------------------------------------|
| Quelle festlegen | Der Projektor sucht nach anderen Signalen, wenn das momentane<br>Eingabesignal verloren gegangen ist und die Funktion Quelle<br>festlegen auf "Aus" eingestellt ist. Wenn die Funktion Quelle<br>festlegen auf "Ein" eingestellt ist, wird der aktuelle Quellenkanal<br>solange gesperrt, bis Sie zur Auswahl des nächsten Kanals die<br>"Source"-Taste der Fernbedienung drücken.                                                                                                    |
| Verd. Untertitel | Wählen Sie den gewünschten Modus der geschlossenen Untertitel:<br>CC1, CC2, CC3, CC4 (CC1 zeigt Untertitel in der Hauptsprache Ihrer<br>Region an).<br>Mit "Aus" schalten Sie die Untertitelfunktion aus. Diese Funktion ist<br>nur verfügbar, wenn ein Composite Video- oder S-<br>Videoeingangssignal ausgewählt wurden und das Systemformat auf<br>NTSC eingestellt ist.<br><hinweis>: Stellen Sie den Seitenverhältnis auf 4:3 ein. Diese<br/>Funktion ist bei einem Seitenverhältnis von "16:9" oder "Auto"<br/>nicht verfügbar.</hinweis>                                                                                                    |
| Sicherheit       | <ul> <li>Sicherheit</li> <li>Dieser Projektor bietet dem Administrator eine nützliche</li> <li>Sicherheitsfunktion zur Verwaltung der Projektorbenutzung.</li> <li>Drücken Sie auf →, um die Einstellungen der "Sicherheit"</li> <li>vorzunehmen. Wenn die Sicherheitsfunktion aktiviert ist, müssen Sie zuerst das "Administratorkennwort" eingeben, bevor Sie die</li> <li>Sicherheitseinstellung vornehmen können.</li> <li>Wählen Sie "Ein", um die Sicherheitsfunktion zu aktivieren.<br/>Daraufhin muss der Benutzer zur Bedienung des Projektors ein Kennwort eingeben. Einzelheiten hierzu finden Sie in dem Abschnitt "Benutzerkennwort".</li> <li>Wenn "Aus" gewählt wird, dann kann der Benutzer ohne Kennwortabfrage den Projektor einschalten.</li> </ul> |

Hinweis: Bei 1080P-Modellen empfehlen wir Ihnen zur Erzielung einer optimalen Bildqualität vor dem Einsatz dieser Funktion die PC-Auflösung auf 1920 x 1080 einzustellen.

- - -

|                                                                                                    | Abschaltung (Minuten)                                                                                                    |  |  |
|----------------------------------------------------------------------------------------------------|----------------------------------------------------------------------------------------------------|--|--|
|                                                                                                    | Wenn die Funktion "Sicherheit" auf "Ein" eingestellt ist, kann der<br>Administrator die Abschaltungsfunktion einstellen.                                                                                                    |  |  |
|                                                                                                    | <ul> <li>Mit der Taste (         oder          oder          wählen Sie ein         </li> </ul>                                                                                                    |  |  |
|                                                                                                    | Zeitverzögerungsintervall aus.                                                                                                    |  |  |
|                                                                                                    | <ul> <li>Sie können einen Wert von 10 Minuten bis 990 Minuten<br/>einstellen.</li> </ul>                                                                                                    |  |  |
|                                                                                                    | <ul> <li>Nach dem Ablauf der Zeit wird die Eingabe des Kennworts<br/>erneut verlangt.</li> </ul>                                                                                                    |  |  |
|                                                                                                    | <ul> <li>Die werkseitige Standardeinstellung der Funktion<br/>"Abschaltung (Minuten)" ist "Aus".</li> </ul>                                                                                                    |  |  |
|                                                                                                    | <ul> <li>Sobald die Sicherheitsfunktion aktiviert ist, wird beim<br/>Einschalten des Projektors die Eingabe des Kennworts<br/>verlangt. Sie können in diesem Dialogfenster sowohl das<br/>"Benutzerkennwort" als auch das "Administratorkennwort"<br/>eingeben.</li> </ul>                                                                                                    |  |  |
|                                                                                                    | Benutzerkennwort                                                                                                    |  |  |
| Benutzerkennwort festlegen                                                                                                    | <ul> <li>Drücken Sie auf (), um das "Benutzerkennwort"</li> </ul>                                                                                                    |  |  |
| and the second second sec | einzurichten oder Zu ändern.  Stellen Sie mit Hilfe der Zifferntasten der Fernbedienung Ihr Kennwort ein Drücken Sie anschließend zum Bestätigen Ihrer                                                                                                    |  |  |
| B-C Feyder CCC (verse                                                                                                    | Einstellungen auf "MENU".                                                                                                    |  |  |
|                                                                                                    | <ul> <li>Mit ( Iöschen Sie ein Zeichen.</li> </ul>                                                                                                    |  |  |
|                                                                                                    | <ul> <li>Geben Sie erneut das Kennwort f ür das Feld "Kennwort<br/>best ätigen:" ein.</li> </ul>                                                                                                    |  |  |
| Benutzerkennwort festiegen                                                                                                    | <ul> <li>Das Kennwort sollte 4 bis 8 Zeichen haben.</li> </ul>                                                                                                    |  |  |
|                                                                                                    | <ul> <li>Wenn die Option "Kennwort nur nach Einstecken des<br/>Netzsteckers abfragen." gewählt wird, dann wird die Eingabe<br/>des Kennworts bei jedem Anschließen des Netzkabels verlangt.</li> <li>Wenn die Option "Kennwort bei jedem Einschalten des<br/>Projektors abfragen." aktiviert ist, wird die Eingabe des<br/>Kennworts bei jedem Einschalten des Projektors verlangt.</li> </ul> |  |  |
|                                                                                                    | Administratorkennwort                                                                                                    |  |  |
| Administratorkennwort festlegen                                                                                                    | Das "Administratorkennwort" kann sowohl im Dialogfenster<br>"Administratorkennwort eingeben" als auch im Fenster "Kennwort<br>eingeben" eingesetzt werden.                                                                                                    |  |  |
| B-B Fanta CEE Incom                                                                                                    | <ul> <li>Mit () ändern Sie das "Administratorkennwort".</li> </ul>                                                                                                    |  |  |
|                                                                                                    | <ul> <li>Das "Administratorkennwort" ist ab Werk auf "1234"<br/>eingestellt.</li> </ul>                                                                                                    |  |  |
|                                                                                                    | Falls Sie Ihr Administratorkennwort vergessen haben, gehen Sie<br>bitte folgendermaßen vor, um das Administratorkennwort<br>abzurufen:                                                                                                    |  |  |
|                                                                                                    | <ul> <li>Ein einmaliges 6-stelliges "Universalkennwort" ist auf der<br/>Sicherheitskarte (siehe Zubehör im Karton) aufgedruckt. Der<br/>Projektor nimmt das einmalige Kennwort immer an, egal wie<br/>das Administratorkennwort lautet.</li> </ul>                                                                                                    |  |  |
|                                                                                                    | <ul> <li>Wenden Sie sich bitte an ein Acer-Kundendienstzentrum, falls<br/>diese Sicherheitskarte und die Nummer verloren gegangen ist.</li> </ul>                                                                                                    |  |  |
| VGA OUT (Standby)                                                                                                    | <ul> <li>Die Standardeinstellung ist "Aus". W\u00e4hlen Sie zur Aktivierung<br/>der VGA OUT-Verbindung "Ein".</li> </ul>                                                                                                    |  |  |
| Auto-Bildschirm                                                                                                    | <ul> <li>Die Standardeinstellung ist "Ein"; damit wird das Hoch-/<br/>Runterfahren der elektronischen Leinwand mit dem Ein-/<br/>Ausschalten des Projektors verknüpft.</li> </ul>                                                                                                    |  |  |
| Zurücksetzen                                                                                                    | <ul> <li>Drücken Sie () und wählen Sie "Ja"; dadurch setzen Sie die<br/>Parameter aller Menüs auf die Werkseinstellungen zurück.</li> </ul>                                                                                                    |  |  |

| HDMI-Suchinfo | <ul> <li>Hierüber können Sie das Overscan-Verhältnis des HDMI-Bildes auf<br/>dem Bildschirm anpassen.</li> <li>Auto: Automatische Anpassung anhand der Informationen<br/>vom Wiedergabegerät.</li> <li>Underscan: Führt keinen Overscan am HDMI-Bild durch.</li> <li>Overscan: Behält stets den Overscan am HDMI-Bild bei.</li> </ul> |  |
|---------------|----------------------------------------------------------------------------------------------------|--|
| PIP           | <ul> <li>Durch Auswahl von "Ein" sehen Sie zwei Anzeigen<br/>gleichzeitig</li> <li>Mit "Aus" deaktivieren Sie die Funktion.</li> </ul>                                                                                                    |  |
| PIP-Quelle    | Mit den Tasten () und ) wählen Sie die zweite Videoquelle:<br>Composite-, S-Video- oder Component-Signal.                                                                                                    |  |
| PIP-Pos.      | Hier stellen Sie die Position des zweiten Anzeigefensters auf der<br>Leinwand für die PIP-Funktion ein.                                                                                                    |  |
| PIP-Größe     | Hier stellen Sie die Größe des zweiten Anzeigefensters auf der<br>Leinwand für die PIP-Funktion ein.                                                                                                    |  |

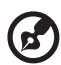

.....

**Hinweis:** Wenn die PIP-Funktion aktiviert ist, sind die Funktionen Zoom und Trapezkorrektur nicht verfügbar.

# Audio

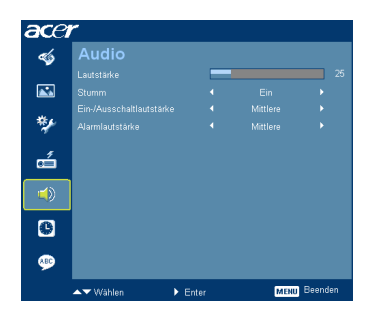

| Lautstärke                   | • | Mit 🜒 verringern Sie die Lautstärke.                                                                                      |
|------------------------------|---|----------------------------------------------------------------------------------------------------|
|                              | • | Mit 🕟 erhöhen Sie die Lautstärke.                                                                                         |
| Stumm                        | • | Wählen Sie "Ein", um den Ton stumm zu schalten.<br>Wählen Sie "Aus", um die ursprüngliche Lautstärke<br>wiederberzutellen |
| Ein-/<br>Ausschaltlautstärke | • | Diese Funktion erlaubt Ihnen die Lautstärke der<br>Benachrichtigung beim Ein-/Ausschalten des Projektors<br>einzustellen. |
| Alarmlautstärke              | • | Diese Funktion erlaubt Ihnen die Lautstärke jeder<br>Warnmeldung einzustellen.                                            |

# Timer

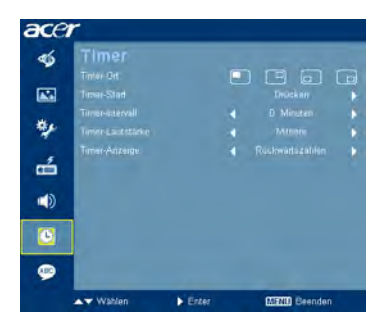

| Timer-Ort        | • | Hier stellen Sie die Position des Timers auf der Leinwand<br>ein.                                                               |
|------------------|---|----------------------------------------------------------------------------------------------------|
| Timer-Start      | • | Mit 🕩 starten oder stoppen Sie den Timer.                                                                                       |
| Timer-Intervall  | • | Mit der Taste 🜒 / 🕟 stellen Sie die Timer-Dauer ein.                                                                            |
| Timer-Lautstärke | • | Diese Funktion erlaubt Ihnen die Lautstärke der<br>Benachrichtigung beim Starten und Beenden der<br>Timerfunktion einzustellen. |
| Timer-Anzeige    | • | Mit der Taste () / ) schalten Sie zwischen den auf der<br>Leinwand angezeigten Timer-Modi um.                                   |

# Sprache

| ace        | r          |         |              |
|------------|------------|---------|--------------|
| -          | Sprache    |         |              |
|            | English    |         |              |
|            | Čeština    |         |              |
|            | Dansk      |         |              |
| **         | [Deutsch]  |         |              |
|            | Español    |         |              |
| o í        | Français   |         |              |
|            | Italiano   |         |              |
| <b>–</b> » | Magyar     |         |              |
| _          | Nederlands |         |              |
| e          | Polski     |         |              |
| <b>@</b>   | Português  |         |              |
|            | ▲▼ Wählen  | ▶ Enter | MENU Beenden |

| Sprache | Das OSD-Menü kann in verschiedenen Sprachen angezeigt |
|---------|-------------------------------------------------------|
|         | werden. Mit der Taste 🔺 / 👿 wählen Sie Ihre           |
|         | bevorzugte Menüsprache aus.                           |
|         | • Mit 🕟 bestätigen Sie Ihre Wahl.                     |

# Anhang

# Fehlerbehebung

Sollten Probleme mit dem Acer-Projektor auftreten, wenden Sie sich bitte an folgende Anleitung zur Fehlerbehebung. Bitte wenden Sie sich an Ihren örtlichen Händler oder ein Kundencenter, falls das Problem fortbestehen sollte.

#### Bildprobleme und Lösungen

| # | Problem                                                                                                   | Lösung                                                                                                    |
|---|----------------------------------------------------------------------------------------------------|----------------------------------------------------------------------------------------------------|
| 1 | Es wird kein Bild<br>angezeigt.                                                                           | <ul> <li>Schließen Sie das Gerät, wie im Abschnitt "Erste<br/>Schritte" beschrieben, an.</li> <li>Überprüfen Sie, ob die Kontaktstifte der Anschlüsse<br/>verbogen oder abgebrochen sind.</li> <li>Überprüfen Sie, ob die Projektionslampe richtig<br/>installiert ist. Einzelheiten finden Sie im Abschnitt<br/>"Auswechseln der Lampe".</li> <li>Stellen Sie sicher, dass die Objektivabdeckung<br/>entfernt und der Projektor eingeschaltet wurde.</li> </ul>                                                                                                    |
| 2 | Bild nur teilweise,<br>rollend oder falsch<br>angezeigt (beim PC,<br>Windows 2000/XP/<br>Vista/Windows 7) | <ul> <li>Drücken Sie die Taste "RESYNC" auf der Fernbedienung oder am Bedienfeld.</li> <li>Bei einem falsch angezeigten Bild:         <ul> <li>Öffnen Sie unter "Arbeitsplatz" die "Systemsteuerung" und klicken dann doppelt auf das "Anzeige"-Symbol.</li> <li>Wählen Sie den Registerreiter "Einstellungen".</li> <li>Stellen Sie sicher, dass die Anzeigeauflösungseinstellung 1600 x 1200 (UXGA) oder weniger beträgt.</li> <li>Klicken Sie auf die Schaltfläche "Erweitert".</li> </ul> </li> <li>Falls das Problem bestehen bleibt, muss auch die Einstellung des verwendeten Monitors wie folgt geändert werden:         <ul> <li>Stellen Sie auf der Registerkarte "Monitor" auf die Schaltfläche "Ändern".</li> <li>Klicken Sie auf der Registerkarte "Monitor" auf die Schaltfläche "Ändern".</li> <li>Klicken Sie auf "Alle Hardwarekomponenten dieser Geräteklasse". Wählen Sie im Feld "Hersteller" die Option "Standardmonitortypen" und dann die benötigte Auflösung aus dem "Modelle"-Feld aus.</li> <li>Stellen Sie sicher, dass die Anzeigeauflösungseinstellung des Monitors 1600 x 1200 (UXGA) oder weniger beträgt.</li> </ul> </li> </ul> |

| 3 | Bild nur teilweise,<br>rollend oder falsch<br>angezeigt (bei<br>Notebooks)          | <ul> <li>Drücken Sie die Taste "RESYNC" auf der<br/>Fernbedienung oder am Bedienfeld.</li> <li>Bei einem falsch angezeigten Bild:         <ul> <li>Führen Sie zuerst die oben beschriebenen<br/>Schritte (Punkt 2) zur Einstellung der Auflösung<br/>des Computers aus.</li> <li>Schalten Sie die Ausgabeeinstellungen um.<br/>Beispiel: [Fn] + [F4], Compaq [Fn] + [F4], Dell [Fn]<br/>+ [F8], Gateway [Fn] + [F4], IBM [Fn] + [F7], HP<br/>[Fn] + [F4], NEC [Fn] + [F3], Toshiba [Fn] + [F5]</li> </ul> </li> <li>Wenn Sie Probleme bei der Änderung der Auflösung<br/>haben oder die Bildanzeige am Monitor einfriert,<br/>sollten Sie alle Geräte inklusive des Projektors neu<br/>starten.</li> </ul> |
|---|-------------------------------------------------------------------------------------|----------------------------------------------------------------------------------------------------|
| 4 | Der Bildschirm des<br>Notebook-Computers<br>zeigt die<br>Präsentation nicht<br>an.  | <ul> <li>Bei Verwendung eines Notebook-PCs mit Microsoft<sup>®</sup><br/>Windows<sup>®</sup>: Manche Notebook-PCs deaktivieren ihren<br/>eigenen Bildschirm, wenn ein zweites Anzeigegerät<br/>angeschlossen ist. Wie Sie den Notebook-Bildschirm<br/>aktivieren, erfahren Sie von der Dokumentation Ihres<br/>Notebooks.</li> <li>Bei Verwendung eines Notebooks mit dem<br/>Betriebssystems Apple<sup>®</sup> Mac<sup>®</sup> OS: Öffnen Sie<br/>"Display" unter "System Preference" und stellen<br/>"Video Mirroring" auf "Ein".</li> </ul>                                                                                                    |
| 5 | Das Bild wackelt oder<br>flimmert.                                                  | <ul> <li>Korrigieren Sie das Bild über die Funktion<br/>"Abstimmung". Weitere Informationen erhalten Sie<br/>im Abschnitt "Bild".</li> <li>Ändern Sie auf Ihrem Computer die Farbeinstellung<br/>für den Monitor.</li> </ul>                                                                                                    |
| 6 | Das Bild hat einen<br>senkrechten<br>flimmernden<br>Streifen.                       | <ul> <li>Überprüfen Sie den Anzeigemodus der Grafikkarte<br/>und ändern ihn gegebenenfalls in einen mit diesem<br/>Projektor kompatiblen Modus.</li> </ul>                                                                                                    |
| 7 | Das Bild ist unscharf.                                                              | <ul> <li>Stellen Sie sicher, dass die Linsenkappe entfernt ist.</li> <li>Stellen Sie die Bildschärfe über den Fokusring des<br/>Projektors ein.</li> <li>Stellen Sie sicher, dass die Projektionsleinwand<br/>mindestens 1 m und maximal 10 m von dem Projektor<br/>entfernt ist. Lesen Sie hierzu den Abschnitt "So<br/>erhalten Sie eine bevorzugte Bildgröße durch<br/>Justieren der Entfernung und des Zoomfaktors".</li> </ul>                                                                                                    |
| 8 | Das Bild ist bei einer<br>DVD-Wiedergabe im<br>"Breitbild"-Format<br>langgestreckt. | <ul> <li>Wenn Sie eine DVD wiedergeben, die im anamorphen oder<br/>16:9-Seitenverhältnis kodiert ist, müssen Sie<br/>gegebenenfalls die folgenden Einstellungen vornehmen:</li> <li>Wenn Sie einen DVD-Titel im 4:3-Format<br/>wiedergeben, ändern Sie bitte über das OSD-Menü<br/>des Projektors das Format in 4:3.</li> <li>Wenn das Bild auch dann noch langgestreckt ist,<br/>müssen Sie das Seitenverhältnis ändern. Bitte stellen<br/>Sie auf Ihrem DVD-Player das Seitenverhältnis auf<br/>16:9 (Breitbild) ein.</li> <li>Wenn Sie einen DVD-Titel im LBX (Letterbox)-Format<br/>wiedergeben, ändern Sie bitte über das OSD-Menü<br/>des Projektors das Format in LBX (Letterbox).</li> </ul>       |

| 9  | Bild zu klein oder zu<br>groß  | • | Stellen Sie den Zoomring auf der Oberseite des<br>Projektors ein                                                                                                    |
|----|--------------------------------|---|----------------------------------------------------------------------------------------------------|
|    |                                | • | Rücken Sie den Projektor näher an die Leinwand oder weiter von der Leinwand weg.                                                                                     |
|    |                                | • | Drücken Sie auf "MENU" auf der Fernbedienung oder<br>am Bedienfeld. Rufen Sie "Bild> Seitenverhältnis"<br>auf und versuchen Sie es mit einer anderen<br>Einstellung. |
| 10 | Das Bild hat schräge<br>Seiten | • | Ändern Sie, wenn möglich, die Position des<br>Projektors, so dass er in der Mitte steht.                                                                             |
|    |                                | • | Drücken Sie die Taste "Keystone △ / ▽" am<br>Bedienfeld oder auf der Fernbedienung, bis die<br>Bildseiten senkrecht erscheinen.                                      |
|    |                                | • | Wählen Sie die "Keystone [Trapezkorrektur]"-Option<br>im OSD, bis die Seiten vertikal angezeigt werden.                                                              |
| 11 | Das Bild ist falsch<br>herum.  | • | Wählen Sie "Bild> Projektion" im OSD-Menü und<br>ändern die Projektionsrichtung.                                                                                     |

### Probleme mit dem Projektor

| # | Zustand                                       | Lösung                                                                                                    |
|---|-----------------------------------------------|----------------------------------------------------------------------------------------------------|
| 1 | Der Projektor reagiert auf<br>keine Steuerung | Schalten Sie, wenn möglich, den Projektor<br>aus, ziehen das Netzkabel heraus und<br>warten für mindestens 30 Sekunden, bevor<br>Sie das Netzkabel wieder anschließen.                                                                                                    |
| 2 | Die Lampe erlischt oder macht<br>einen Knall. | Wenn das Ende der Lampenlebensdauer<br>erreicht ist, erlischt die Lampe mit einem<br>lauten Knallgeräusch. In diesem Fall lässt sich<br>das Gerät nicht mehr einschalten, bis das<br>Lampenmodul ausgewechselt ist. Folgen Sie<br>zum Auswechseln der Lampe den<br>Anweisungen im Abschnitt "Auswechseln<br>der Lampe". |

### OSD-Meldungen

| # | Zustand | Warnmeldung                                                                                                    |
|---|---------|----------------------------------------------------------------------------------------------------|
| 1 | Meldung | Gebläse versagt - Das Systemgebläse funktioniert nicht.                                                                                                    |
|   |         | Gebläse versaαt<br>Die Lampe wird demnächst autom. Ausgeschaltet.                                                                                                    |
|   |         | Projektor überhitzt - Die empfohlene Betriebstemperatur des<br>Projektors wurde überschritten. Der Projektor muss abgekühlt<br>werden, bevor er weiter verwendet werden darf. Bitte prüfen<br>Sie auch, ob die Staubfilter installiert sind. Sind die Staubfilter<br>von Staub verstopft, reinigen Sie sie bitte. Einzelheiten hierzu<br>finden Sie in dem Abschnitt "Reinigen und Auswechseln der<br>Staubfilter". |
|   |         | Projektor überhitzt<br>Die Lampe wird demnächst autom. Ausgeschaltet.                                                                                                    |
|   |         | Lampe auswechseln - Die Lampe erreicht bald seine Standzeit.<br>Bereiten Sie sich vor, sie bald auszuwechseln.                                                                                                    |
|   |         | Die Lampe kommt an ihr Ende für eine Nutzung mit voller Leistung<br>Auswechseln empfohlen                                                                                                    |
|   |         |                                                                                                    |

## Liste mit LED- und Alarm-Definitionen

### LED-Meldungen

| Meldung                                  | Lampen-<br>LED      | LED "TEMP"          | Betriebs-LED        |                     |
|------------------------------------------|---------------------|---------------------|---------------------|---------------------|
|                                          | Rot                 | Rot                 | Rot                 | Blau                |
| Standby (Netzkabel<br>angeschlossen)     |                     |                     | V                   |                     |
| EIN-/AUS-Taste EIN                       |                     |                     | 1                   | V                   |
| Lampen-Neuversuch                        |                     | -                   | -                   | Schnell<br>blinkend |
| Ausgeschaltet (Abkühl-<br>Modus)         |                     | -                   | Schnell<br>blinkend | -                   |
| Ausgeschaltet (Kühlung<br>abgeschlossen) |                     |                     | V                   |                     |
| Fehler (Überhitzung)                     |                     | V                   | -                   | V                   |
| Fehler (Gebläse versagt)                 | -                   | Schnell<br>blinkend |                     | V                   |
| Fehler (Lampe versagt)                   | V                   |                     |                     | v                   |
| Fehler (Farbrad versagt)                 | Schnell<br>blinkend |                     |                     | V                   |

# Reinigen und Auswechseln der Staubfilter

#### Reinigen der Staubfilter

Reinigen Sie nach allen 1000 Betriebstunden die Staubfilter. Werden die Filter nicht regelmäßig gereinigt, können sie von Staub verstopft werden und die Belüftung beeinträchtigen. Dies kann zu einer Überhitzung führen und den Projektor beschädigen.

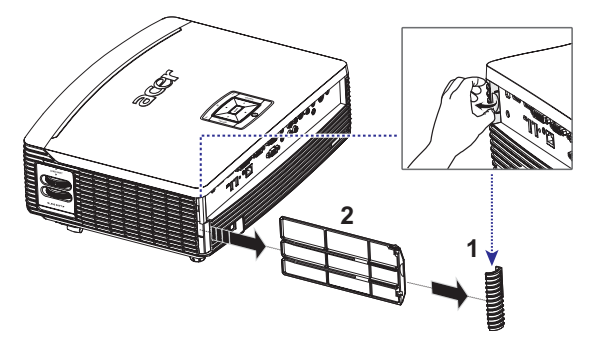

Folgen Sie den nachstehenden Schritten:

- 1 Schalten Sie den Projektor aus. Warten Sie, bis die Betriebs-LED aufhört zu blinken, bevor Sie das Netzkabel herausziehen.
- 2 Lassen Sie den Projektor mindestens 30 Minuten lang abkühlen.
- 3 Entfernen Sie das Eckstück (Abb. 1).
- 4 Ziehen Sie den Staubfilter heraus (Abb. 2).
- 5 Verwenden Sie einen kleinen Staubsauger, der für die Reinigung von Computern und sonstigen Bürogeräten konzipiert ist, um die Staubfilter zu reinigen.
- 6 Falls der Schmutz schwer zu entfernen ist oder der Filter beschädigt ist, wenden Sie sich bitte an Ihren Händler oder den Kundendienst, um neue Filter zu erhalten.

## Auswechseln der Lampe

Entfernen Sie mit Hilfe eines Schraubenziehers die Schrauben am Deckel. Ziehen Sie anschließend die Lampe heraus.

Der Projektor erkennt automatisch die Betriebszeit der Lampe. Sie sehen die Warnmeldung: "Die Lampe kommt an ihr Ende für eine Nutzung mit voller Leistung. Auswechseln empfohlen!" Wechseln Sie bitte schnellstmöglich die Lampe aus, wenn Sie diese Meldung sehen. Stellen Sie sicher, dass sich der Projektor mindestens 30 Minuten lang abgekühlt hat, bevor Sie die Lampe auswechseln.

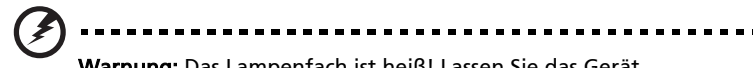

Warnung: Das Lampenfach ist heiß! Lassen Sie das Gerät abkühlen, bevor Sie die Lampe auswechseln!

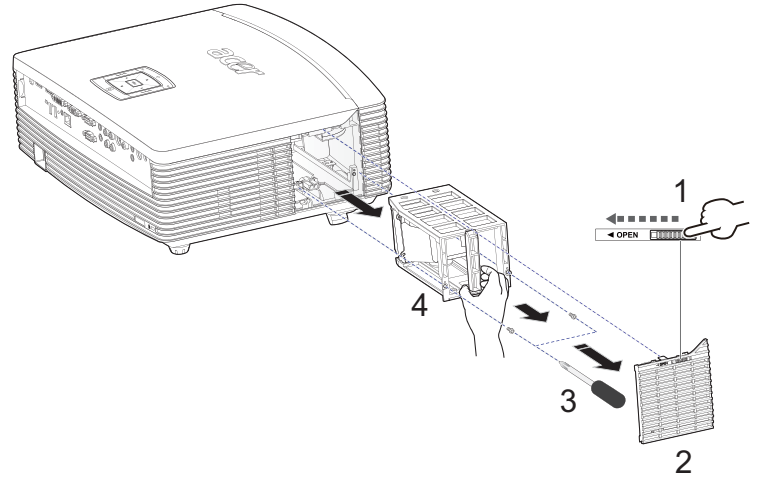

So wechseln Sie die Lampe aus

- 1 Schalten Sie den Projektor aus, indem Sie den Stromschalter drücken.
- 2 Lassen Sie den Projektor mindestens 30 Minuten lang abkühlen.
- 3 Trennen Sie das Gerät vom Stromnetz.
- 4 Suchen Sie die Taste "OPEN" an der Seite des Projektors und drücken darauf, um die Abdeckung zu öffnen. (Abb. 1)
- 5 Öffnen Sie die Abdeckung. (Abb. 2)
- 6 Entfernen Sie die zwei Schreiben, die das Lampenmodul befestigen. (Abb. 3)
- 7 Ziehen Sie mit etwas Kraft das Lampenmodul heraus. (Abb. 4)

Gehen Sie beim Einsetzen des neuen Lampenmoduls in umgekehrter Reihenfolge vor.

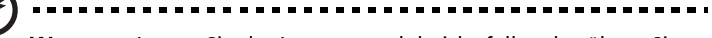

Warnung: Lassen Sie das Lampenmodul nicht fallen, berühren Sie die Glühlampe nicht; andernfalls besteht Verletzungsgefahr. Wenn die Glühlampe herunterfällt, kann sie zerspringen und so Verletzungen verursachen.

## Deckenmontage

Möchten Sie den Projektor mit einer Deckenmontagevorrichtung installieren, dann folgen Sie bitte den nachstehenden Schritten:

1 Bohren Sie vier Löcher in eine solide, massive Stelle an der Decke und bringen dann die Montageplatte an.

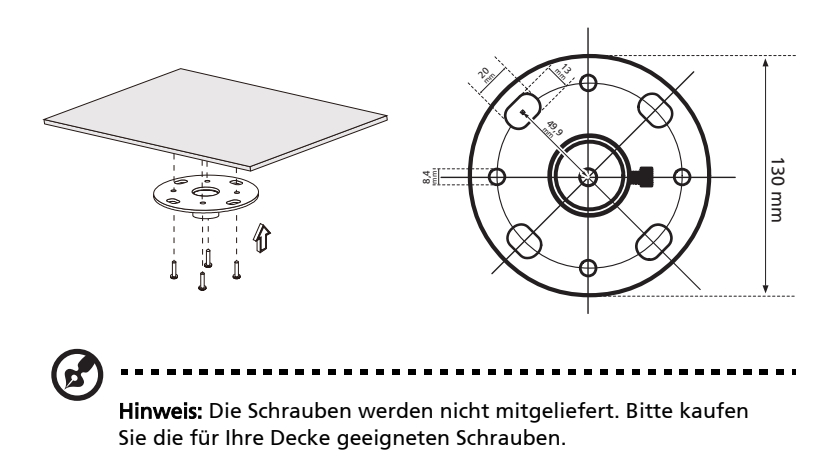

2 Bringen Sie mit vier passenden Schrauben die Stange an.

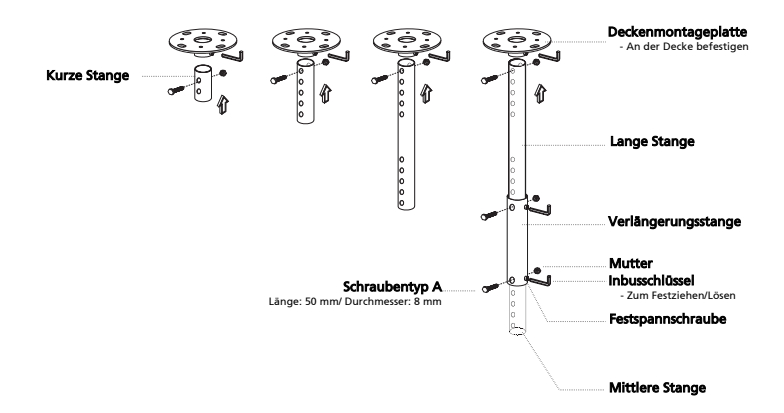

3 Verwenden Sie so viele Schrauben, wie es für die Projektorgröße angemessen ist, um den Projektor an dem Halteblech zu befestigen.

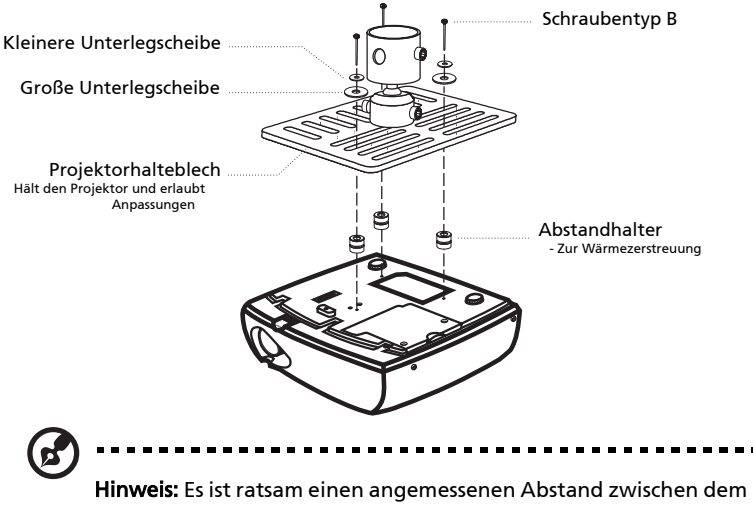

Hinweis: Es ist ratsam einen angemessenen Abstand zwischen dem Halteblech und dem Projektor zu halten, um eine ausreichende Wärmezerstreuung zu gewährleisten. Verwenden Sie gegebenenfalls zwei Unterlegscheiben zur zusätzlichen Unterstützung.

4 Bringen Sie das Halteblech an der Stange an.

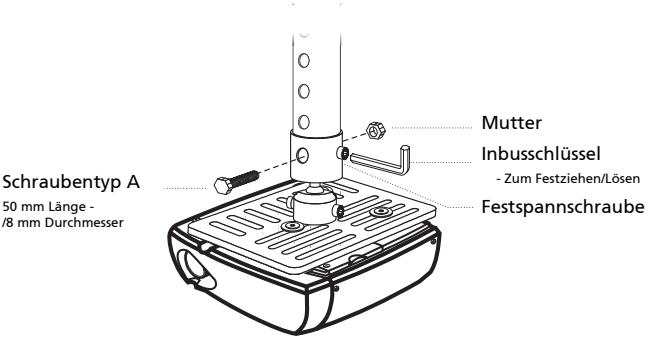

38

5 Verstellen Sie gegebenenfalls den Winkel und die Position.

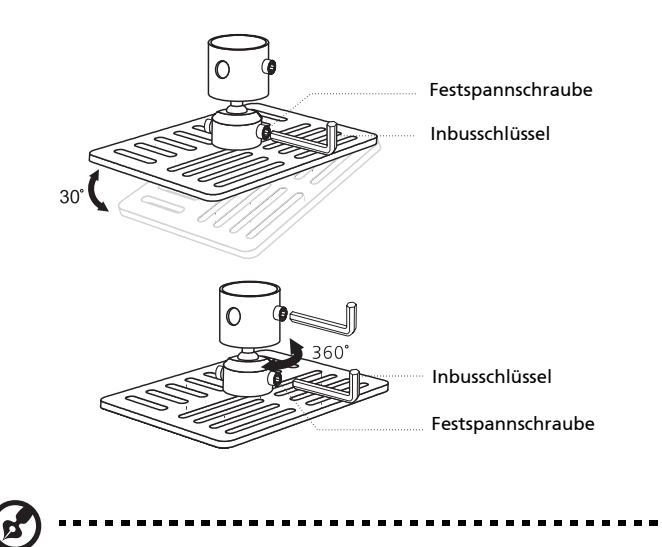

**Hinweis:** In der folgenden Tabelle finden Sie den passenden Schrauben- und Unterlegscheibentyp für jedes Modell. Schrauben mit einer Durchmesser von 3 mm sind in der Schraubentüte beigelegt.

| Modelle           | Schraub          | entyp B    | Unterleg | scheibentyp |
|-------------------|------------------|------------|----------|-------------|
|                   | Durchmesser (mm) | Länge (mm) | Groß     | Klein       |
| P7500/F150/PF-801 | 3                | 20         | V        | V           |

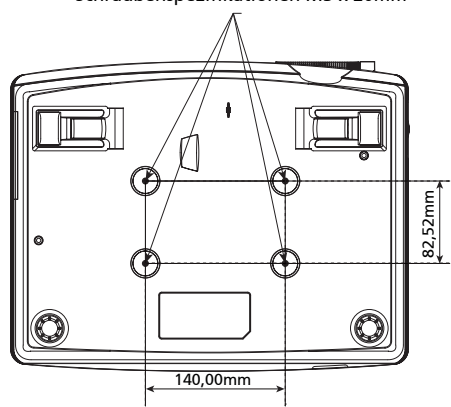

#### Schraubenspezifikationen M3 x 20mm

# Technische Daten

Die nachstehenden technischen Daten können ohne Ankündigung geändert werden. Die endgültigen technischen Daten entnehmen Sie bitte den von Acer für den Vertrieb veröffentlichen Angaben.

| Projektionssystem                         | DLP <sup>®</sup>                                                         |
|-------------------------------------------|--------------------------------------------------------------------------|
| Auflösung                                 | Nativ: 1080P (1920 x 1080), Maximum: UXGA (1600 x                        |
|                                           | 1200),WSXGA+ (1680 x 1050), 1080p (1920 x 1080)                          |
| Computerkompatibilität                    | IBM-PCs und kompatible, Apple Macintosh, iMac und                        |
|                                           | VESA-Standards: SXGA, XGA, VGA, SVGA, SXGA+,                             |
|                                           | WXGA, WXGA+, WSXGA+                                                      |
| Videokompatibilität                       | NTSC (3.58/4.43), PAL (B/D/G/H/I/M/N), SECAM (B/D/G/                     |
|                                           | K/K1/L), HDTV (720p, 1080i/p), EDTV (480p, 576p),                        |
|                                           | SDTV (480i, 576i)                                                        |
| Seitenverhältnis                          | 4:3, 16:9 (nativ), Letterbox                                             |
| Mögliche Anzeigefarben                    | 1,07 Billionen Farben                                                    |
| Projektionsobjektiv                       | F/ 2,45 - 2,9, f = 22,18 mm - 33,27 mm, 1,5X manuelle<br>Zoomeinstellung |
| Projektionsbildschirmgröße<br>(Diagonale) | 20" (50 cm) - 300" (762 cm)                                              |
| Projektionsentfernung                     | 3,3" (1,0 m) - 32,6" (10,0 m)                                            |
| Projektionsfaktor                         | 60" bei 2 m (1,49 - 2,28:1)                                              |
| Horizontale Abtastrate                    | 30 k - 100 kHz                                                           |
| Vertikale Bildwiederholrate               | 50 - 85 Hz                                                               |
| Lampentyp                                 | vom Anwender austauschbare 330 W-Lampe                                   |
| Trapezkorrektur                           | ±15 Grad                                                                 |
| Audio                                     | Interner Lautsprecher mit einer Leistung von 3 W x 2                     |
| Gewicht                                   | 7,5 kg (16,5 lbs.)                                                       |
| Abmessungen (B x T x H)                   | 398 mm x 310 mm x 140 mm (15,7" x 12,2" x 5,5")                          |
| Fernbedienung                             | Laser-Pointerfunktion                                                    |
| Digitales Zoomen                          | 8 x                                                                      |
| Stromversorgung                           | Wechselstromeingang: 100 - 240 V, 50 - 60 Hz                             |
| Stromverbrauch                            | 445 W ±10%                                                               |
| Betriebstemperatur                        | 5 °C bis 35 °C                                                           |

|   | Notzanschluss v 1                                                     |
|---|-----------------------------------------------------------------------|
|   |                                                                       |
| • |                                                                       |
| • | Composite-Eingang x1                                                  |
| • | S-Video x1                                                            |
| • | VGA-Ausgang x1                                                        |
| • | HDMI x2                                                               |
| • | DVI-D x1: mit HDCP-Unterstützung                                      |
| • | RS232 3-poliger Mini-Anschluss x1                                     |
| • | USB ×4                                                                |
| • | 3,5mm Audioeingangsanschluss x 2                                      |
| • | 3,5mm Audioausgangsanschluss x 1                                      |
| • | SPDIF Cinch-Ausgangsanschluss x 1                                     |
| • | 3 RCA Component-Video x1                                              |
| • | 3,5mm Eingangsanschluss x 1: für eine<br>verdrahtete IR-Fernbedienung |
| • | RJ45 x1                                                               |
| • | Gleichstromeingang x1                                                 |
| • | Netzkabel x1                                                          |
| • | VGA-Kabel x1                                                          |
| • | Composite-Videokabel x1                                               |
| • | Fernbedienung x 1                                                     |
| • | Batterie x 2 (für Fernbedienung)                                      |
| • | Bedienungsanleitung (CD-ROM) x 1                                      |
| • | Schnellstartanleitung x 1                                             |
| • | Sicherheitskarte x1                                                   |
| • | Tragetasche x1                                                        |
| • | Staubfilter x1                                                        |
|   | · · · · · · · · · · · · · · · · · · ·                                 |

\* Das Design und die technischen Daten können ohne Ankündigung geändert werden.

## A. VGA analog

1 VGA analog - PC-Signal

| Modi          | Auflösung | V.Frequenz [Hz] | H.Frequenz [KHz] |
|---------------|-----------|-----------------|------------------|
| VGA           | 640x480   | 60              | 31,5             |
|               | 640x480   | 72              | 37,9             |
|               | 640x480   | 75              | 37,5             |
|               | 640x480   | 85              | 43,3             |
| SVGA          | 800x600   | 56              | 35,1             |
|               | 800x600   | 60              | 37,9             |
|               | 800x600   | 72              | 48,1             |
|               | 800x600   | 75              | 46,9             |
|               | 800x600   | 85              | 53,7             |
| XGA           | 1024x768  | 60              | 48,4             |
|               | 1024x768  | 70              | 56,5             |
|               | 1024x768  | 75              | 60,0             |
|               | 1024x768  | 85              | 68,7             |
| SXGA          | 1152x864  | 70              | 63,8             |
|               | 1152x864  | 75              | 67,5             |
|               | 1152x864  | 85              | 77,1             |
|               | 1280X1024 | 60              | 64,0             |
|               | 1280X1024 | 72              | 77,0             |
|               | 1280X1024 | 75              | 80,0             |
|               | 1280X1024 | 85              | 91,1             |
| QuadVGA       | 1280x960  | 60              | 60,0             |
|               | 1280x960  | 75              | 75,2             |
| SXGA+         | 1400x1050 | 60              | 65,3             |
| UXGA          | 1600x1200 | 60              | 75,0             |
| PowerBook G4  | 640x480   | 60              | 31,4             |
|               | 640x480   | 66,6(67)        | 34,9             |
|               | 800x600   | 60              | 37,9             |
|               | 1024x768  | 60              | 48,4             |
|               | 1152x870  | 75              | 68,7             |
|               | 1280x960  | 75              | 75,0             |
| i Mac DV (G3) | 1024x768  | 75              | 60,0             |

#### 2 VGA analog - erweiterte Breitbild-Frequenz

| Modi | Auflösung | V.Frequenz [Hz] | H.Frequenz [KHz] |
|------|-----------|-----------------|------------------|
| WXGA | 1280x768  | 60              | 47,8             |

|        | 1280x768               | 75 | 60,3 |
|--------|------------------------|----|------|
|        | 1280x768               | 85 | 68,6 |
|        | 1280x720               | 60 | 44,8 |
|        | 1280x800               | 60 | 49,6 |
|        | 1440x900               | 60 | 59,9 |
| WSXGA+ | 1680x1050              | 60 | 65,3 |
|        | 1920 x 1080<br>(1080p) | 60 | 67,5 |
|        | 1366 x 768             | 60 | 47,7 |

### 3 VGA Analog – Component-Signal

|       | A (1.:    |                 |                  |
|-------|-----------|-----------------|------------------|
| Wodi  | Auflosung | V.Frequenz [Hz] | H.Frequenz [KHz] |
| 480i  | 720x480   | 59,94 (29,97)   | 15,7             |
| 576i  | 720x576   | 50 (25)         | 15,6             |
| 480p  | 720x480   | 59,94           | 31,5             |
| 576p  | 720x576   | 50              | 31,3             |
| 720p  | 1280x720  | 60              | 45,0             |
| 720p  | 1280x720  | 50              | 37,5             |
| 1080i | 1920x1080 | 60 (30)         | 33,8             |
| 1080i | 1920x1080 | 50 (25)         | 28,1             |
| 1080p | 1920x1080 | 23,97/24        | 27,0             |
| 1080p | 1920x1080 | 60              | 67,5             |
| 1080p | 1920x1080 | 50              | 56,3             |

## **B. HDMI Digital**

#### 1 HDMI – PC-Signal

| Modi | Auflösung | V.Frequenz [Hz] | H.Frequenz [KHz] |
|------|-----------|-----------------|------------------|
| VGA  | 640x480   | 60              | 31,5             |
|      | 640x480   | 72              | 37,9             |
|      | 640x480   | 75              | 37,5             |
|      | 640x480   | 85              | 43,3             |
| SVGA | 800x600   | 56              | 35,1             |
|      | 800x600   | 60              | 37,9             |
|      | 800x600   | 72              | 48,1             |
|      | 800x600   | 75              | 46,9             |
|      | 800x600   | 85              | 53,7             |
| XGA  | 1024x768  | 60              | 48,4             |
|      | 1024x768  | 70              | 56,5             |

|               | 1024x768  | 75       | 60,0 |
|---------------|-----------|----------|------|
|               | 1024x768  | 85       | 68,7 |
| SXGA          | 1152x864  | 70       | 63,8 |
|               | 1152x864  | 75       | 67,5 |
|               | 1152x864  | 85       | 77,1 |
|               | 1280x1024 | 60       | 64,0 |
|               | 1280x1024 | 72       | 77,0 |
|               | 1280x1024 | 75       | 80,0 |
|               | 1280x1024 | 85       | 91,1 |
| QuadVGA       | 1280x960  | 60       | 60,0 |
|               | 1280x960  | 75       | 75,2 |
| SXGA+         | 1400x1050 | 60       | 65,3 |
| UXGA          | 1600x1200 | 60       | 75,0 |
| PowerBook G4  | 640x480   | 60       | 31,4 |
|               | 640x480   | 66.6(67) | 34,9 |
|               | 800x600   | 60       | 37,9 |
|               | 1024x768  | 60       | 48,4 |
|               | 1152x870  | 75       | 68,7 |
|               | 1280x960  | 75       | 75,0 |
| i Mac DV (G3) | 1024x768  | 75       | 60,0 |

### 2 DVI - erweiterte Breitbild-Frequenz

| Modi   | Auflösung           | V.Frequenz [Hz] | H.Frequenz [KHz] |
|--------|---------------------|-----------------|------------------|
| WXGA   | 1280x768            | 60              | 47,8             |
|        | 1280x768            | 75              | 60,3             |
|        | 1280x768            | 85              | 68,6             |
|        | 1280x720            | 60              | 44,8             |
|        | 1280x800            | 60              | 49,6             |
|        | 1440x900            | 60              | 59,9             |
| WSXGA+ | 1680x1050           | 60              | 65,3             |
|        | 1920 x 1080 (1080p) | 60              | 67,5             |
|        | 1366 x 768          | 60              | 47,7             |

| 3 | HDMI | - | Videos | signal |
|---|------|---|--------|--------|
|---|------|---|--------|--------|

| Modi            | Auflösung         | V.Frequenz [Hz] | H.Frequenz [KHz] |
|-----------------|-------------------|-----------------|------------------|
| 480i            | 720x480(1440x480) | 59,94(29,97)    | 15,7             |
| 576i            | 720x576(1440x576) | 50(25)          | 15,6             |
| 480p            | 720x480           | 59,94           | 31,5             |
| 576p            | 720x576           | 50              | 31,3             |
| 720p            | 1280x720          | 60              | 45,0             |
| 720p            | 1280x720          | 50              | 37,5             |
| 1080i           | 1920x1080         | 60(30)          | 33,8             |
| 1080i           | 1920x1080         | 50(25)          | 28,1             |
| 1080p           | 1920x1080         | 23,97/24        | 27,0             |
| 1080p           | 1920x1080         | 60              | 67,5             |
| 1080p           | 1920x1080         | 50              | 56,3             |
| Signalbereichsg | Horizontale       | 30 k – 100 kHz  |                  |
| renzen der      | Abtastrate:       |                 |                  |
| Grafikkartenqu  | Vertikale         | 50 – 85 Hz      |                  |
| elle            | Abtastrate:       |                 |                  |
|                 | Max. Pixelrate    | 170             | MHz              |